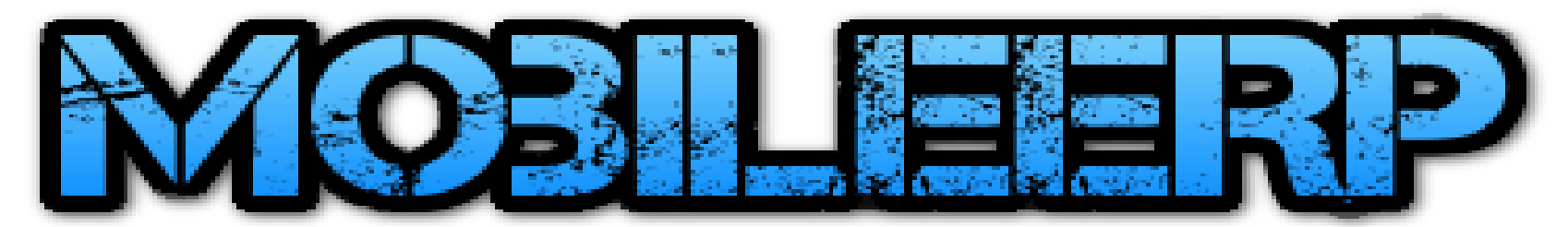

### Inventory and Returns System For eCommerce, Trading, Custom, Subcon or Mfg Product Sales

Version 20 / Release: Oct 2020 / <u>www.mobileerp.in</u>

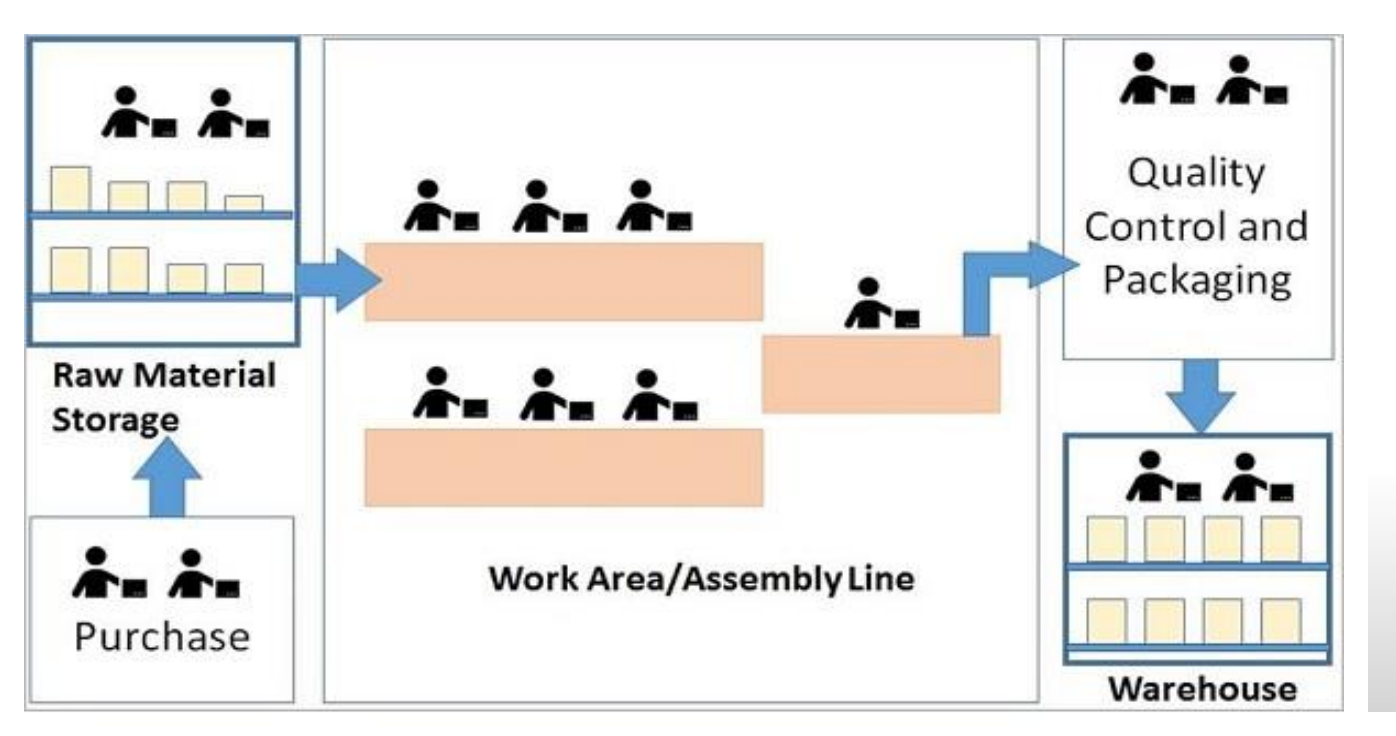

Where can I find my inventory for all products?

What items are slow moving?

What are my cycle count variances?

How is my warehouse **space utilization** changing?

How are inventory turns and quantities changing?

### Create Store, Shopfloor, Warehouse etc.

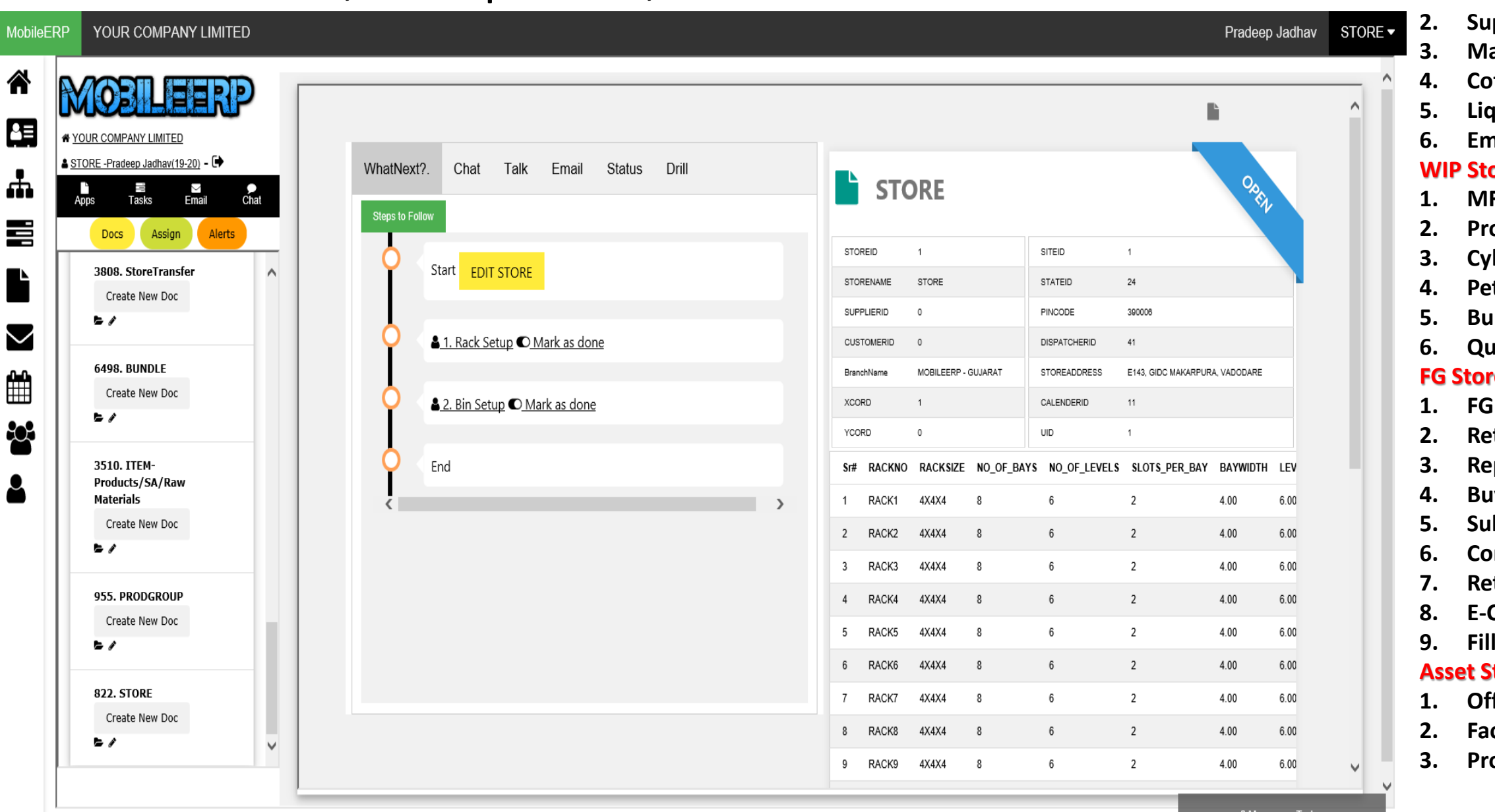

#### **RM Store Types**

- 1. **RM Stores** 
  - **Supplier Stores**
  - Maintenance
- **Cotton Stores**
- **Liquid Vessels**
- **Empty Cylinder** WIP Stores Types
- **MFG Factory**
- **Project Site**
- **Cylinder Filling**
- **Petrol Pumps**
- **Bulk Material**
- Quarry

#### FG Stores Types

- **FG Warehouse**
- **Returns Store**
- **Repair Stores**
- **Buyback Stores**
- **Subcon Stores**
- **Consignment Store**
- **Retail Store**
- **E-Comm FBL**
- **Filled Cylinder**

#### Asset Store Types

- **Office Assets**
- **Factory Assets** 
  - **Project Site Assets**

0 Messages Today

# Inventory Storage Layout

Inventory Storage Layout

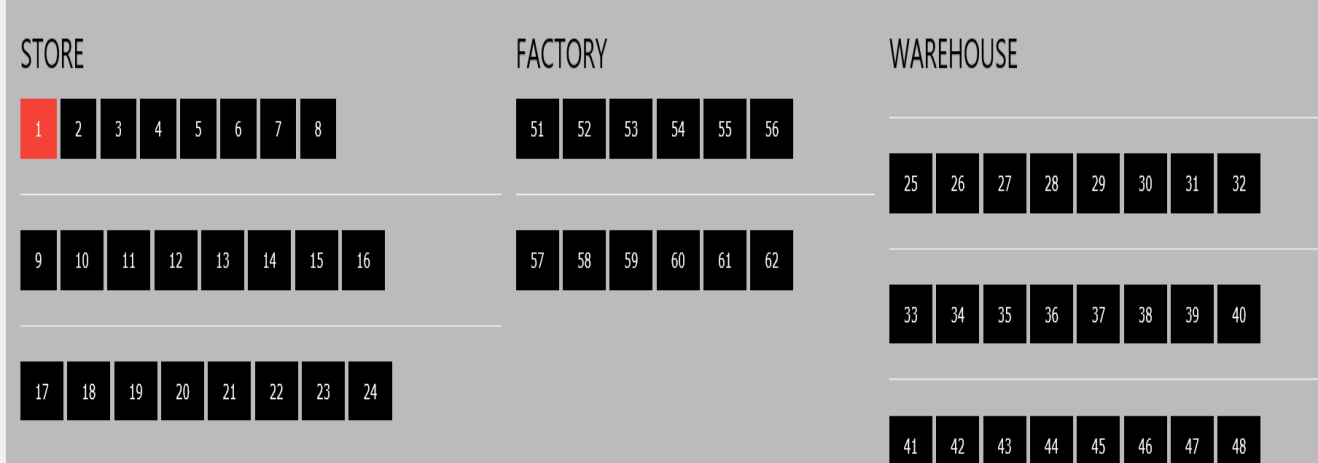

Click on above Rack Numbers to see further details....

#### Reck No: 1 L=Line, R=Rack, B=Bay, V=Level, S=Slot

| BIN:1 / ITEM:1     | BIN:2 / ITEM:2     | BIN:13 / ITEM:13   | BIN:14 / ITEM:14   | BIN:25 / ITEM:25   | BIN:26 / ITEM:26   | BIN:37 / ITEM:37   | BIN:38 / ITEM:38   | BIN:49 / ITEM:49   | BIN:50 / ITEM:50   | BIN:61 / ITEM:61   | BIN:62 / ITEM:62     |
|--------------------|--------------------|--------------------|--------------------|--------------------|--------------------|--------------------|--------------------|--------------------|--------------------|--------------------|----------------------|
| 📏 - L1-R1-B1-V1-S1 | 📏 - L1-R1-B1-V1-S2 | 📏 - L1-R1-B2-V1-S1 | 📏 - L1-R1-B2-V1-S2 | 📏 - L1-R1-B3-V1-S1 | 📏 - L1-R1-B3-V1-S2 | 📏 - L1-R1-B4-V1-S1 | 📏 - L1-R1-B4-V1-S2 | 📏 - L1-R1-B5-V1-S1 | 🏷 - L1-R1-B5-V1-S2 | 🏷 - L1-R1-B6-V1-S1 | 🏷 - L1-R1-B6-V1-S2   |
| BIN:3 / ITEM:3     | BIN:4 / ITEM:4     | BIN:15 / ITEM:15   | BIN:16 / ITEM:16   | BIN:27 / ITEM:27   | BIN:28 / ITEM:28   | BIN:39 / ITEM:39   | BIN:40 / ITEM:40   | BIN:51 / ITEM:51   | BIN:52 / ITEM:52   | BIN:63 / ITEM:63   | BIN:64 / ITEM:64     |
| 📏 - L1-R1-B1-V2-S1 | 📏 - L1-R1-B1-V2-S2 | 📏 - L1-R1-B2-V2-S1 | 📏 - L1-R1-B2-V2-S2 | 📏 - L1-R1-B3-V2-S1 | 📏 - L1-R1-B3-V2-S2 | 📏 - L1-R1-B4-V2-S1 | 📏 - L1-R1-B4-V2-S2 | 📏 - L1-R1-B5-V2-S1 | 📏 - L1-R1-B5-V2-S2 | 📏 - L1-R1-B6-V2-S1 | 📏 - L1-R1-B6-V2-S2   |
| BIN:5 / ITEM:5     | BIN:6 / ITEM:6     | BIN:17 / ITEM:17   | BIN:18 / ITEM:18   | BIN:29 / ITEM:29   | BIN:30 / ITEM:30   | BIN:41 / ITEM:41   | BIN:42 / ITEM:42   | BIN:53 / ITEM:53   | BIN:54 / ITEM:54   | BIN:65 / ITEM:65   | BIN:66 / ITEM:66     |
| 📏 - L1-R1-B1-V3-S1 | 📏 - L1-R1-B1-V3-S2 | 📏 - L1-R1-B2-V3-S1 | 📏 - L1-R1-B2-V3-S2 | 📏 - L1-R1-B3-V3-S1 | 📏 - L1-R1-B3-V3-S2 | 📏 - L1-R1-B4-V3-S1 | 📏 - L1-R1-B4-V3-S2 | 📏 - L1-R1-B5-V3-S1 | 📏 - L1-R1-B5-V3-S2 | 🏷 - L1-R1-B6-V3-S1 | 📏 - L1-R1-B6-V3-S2   |
| BIN:7 / ITEM:7     | BIN:8 / ITEM:8     | BIN:19 / ITEM:19   | BIN:20 / ITEM:20   | BIN:31 / ITEM:31   | BIN:32 / ITEM:32   | BIN:43 / ITEM:43   | BIN:44 / ITEM:44   | BIN:55 / ITEM:55   | BIN:56 / ITEM:56   | BIN:67 / ITEM:67   | BIN:68 / ITEM:68     |
| 💊 - L1-R1-B1-V4-S1 | 📏 - L1-R1-B1-V4-S2 | 📏 - L1-R1-B2-V4-S1 | 📏 - L1-R1-B2-V4-S2 | 📏 - L1-R1-B3-V4-S1 | 📏 - L1-R1-B3-V4-S2 | 📏 - L1-R1-B4-V4-S1 | 📏 - L1-R1-B4-V4-S2 | 📏 - L1-R1-B5-V4-S1 | 📏 - L1-R1-B5-V4-S2 | 🏷 - L1-R1-B6-V4-S1 | 📏 - L1-R1-B6-V4-S2   |
| BIN:9 / ITEM:9     | BIN:10 / ITEM:10   | BIN:21 / ITEM:21   | BIN:22 / ITEM:22   | BIN:33 / ITEM:33   | BIN:34 / ITEM:34   | BIN:45 / ITEM:45   | BIN:46 / ITEM:46   | BIN:57 / ITEM:57   | BIN:58 / ITEM:58   | BIN:69 / ITEM:69   | BIN:70 / ITEM:70     |
| 🌔 - L1-R1-B1-V5-S1 | 📏 - L1-R1-B1-V5-S2 | 📏 - L1-R1-B2-V5-S1 | 📏 - L1-R1-B2-V5-S2 | 📏 - L1-R1-B3-V5-S1 | 📏 - L1-R1-B3-V5-S2 | 📏 - L1-R1-B4-V5-S1 | 🏷 - L1-R1-B4-V5-S2 | 📏 - L1-R1-B5-V5-S1 | 🏷 - L1-R1-B5-V5-S2 | 🏷 - L1-R1-B6-V5-S1 | 📏 - L1-R1-B6-V5-S2 🕚 |

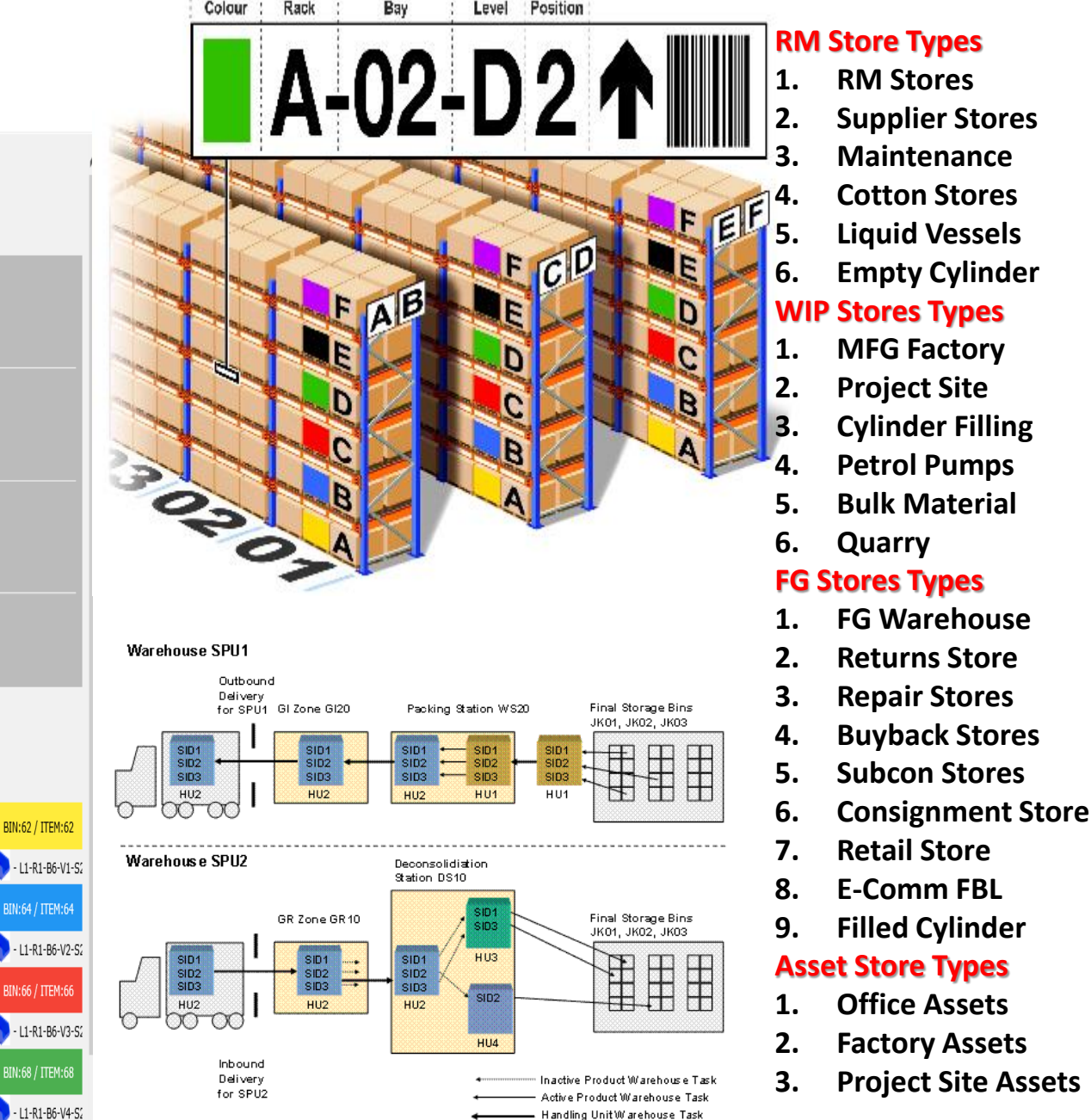

#### Inventory Transactions

| L    | Inven         | tory     | Card      |         |               |          |      |      |           |                 |             |             |                 |               |        |      |         |         |
|------|---------------|----------|-----------|---------|---------------|----------|------|------|-----------|-----------------|-------------|-------------|-----------------|---------------|--------|------|---------|---------|
| # 5  | STORENAME     | ITEMID   | PRODCODE  | : 1     | TEMNAME       |          | UOM  | STO  | CK VALUE  | ITEMTY          | PE          | PRODGROU    | PNM             | ECOMPRICE     | SALEPF | UCE  | PURCHA  | SEPRICE |
| 1 F  | FACTORY       | 107      | Aquatreat | 80 F    | PH Booster Ch | nemicals | Kgs  | 3    | 638       | Trading         | Items       | Water Treat | tment Chemicals | 0             | 100    |      | 80      |         |
| 2 \  | WAREHOUSE     | 107      | Aquatreat | 80 F    | PH Booster Ch | nemicals | Kgs  | 1    | 190       | Trading         | Items       | Water Treat | tment Chemicals | 0             | 100    |      | 80      |         |
| 5 F  | RETAIL        | 107      | Aquatreat | 80 F    | PH Booster Ch | nemicals | Kgs  | 1    | 199       | Trading         | Items       | Water Treat | tment Chemicals | 0             | 100    |      | 80      |         |
| NV   | VARD<br>Purch | - STO    | ORAG      | EA      | ND B          | UFFE     | RIN  | IG   |           | 0U <sup>.</sup> | TWA<br>Sale | RD -        | FULFILL         | MENT          |        |      |         |         |
| #    | TRDATE        |          | REFNO     | REMARK  | s             | ITEMID   | REC  | RATE | E STOREID |                 | TRDATE      |             | REFNO           | REMARKS       | ITEMID | 155  | RATE    | STOREI  |
| 874  | 18/11/2019 1  | 2:25:31  | Bill no 3 | PURCHA  | SE INVOICE    | 107      | 150  | 36   | 1         | 858             | 13/11/201   | 9 11:34:23  | SI/1/19-20      | SALES INVOICE | 107    | 35   | 32.5172 | 1       |
| 880  | 20/11/2019 1  | 1:14:49  | bill no 5 | PURCHA  | SE INVOICE    | 107      | 300  | 32   | 1         | 865             | 14/11/201   | 9 12:48:02  |                 | SALES INVOICE | 107    | 3    | 32.5172 | 1       |
| 1091 | 02/04/2020 1  | 5:40:21  | bill no 1 | Purchas | eInvoice      | 107      | 1    | 130  | 1         | 872             | 18/11/201   | 9 11:39:04  |                 | SALES INVOICE | 107    | 85.5 | 32.5172 | 1       |
| 1092 | 02/04/2020 1  | 5:48:48  | bill no 2 | Purchas | eInvoice      | 107      | 1    | 140  | 1         | 876             | 18/11/201   | 9 12:54:24  |                 | SALES INVOICE | 107    | 64.5 | 36      | 1       |
| 1093 | 02/04/2020 1  | 5:48:51  | bill no 3 | Purchas | eInvoice      | 107      | 1    | 150  | 1         | 879             | 19/11/201   | 9 11:12:10  |                 | SALES INVOICE | 107    | 50   | 36      | 1       |
| 1094 | 02/04/2020 1  | 5:58:30  | bill no 4 | Purchas | eInvoice      | 107      | 1    | 160  | 1         | 881             | 20/11/201   | 9 11:18:22  |                 | SALES INVOICE | 107    | 35.5 | 36      | 1       |
| 1095 | 02/04/2020 1  | 5:58:32  | bill no 5 | Purchas | eInvoice      | 107      | 1    | 170  | 1         | 1054            | 01/04/202   | 0 17:04:54  | PLGJ3AP19-20I   | SalesInvoice  | 107    | 1    | 32      | 1       |
|      |               |          |           |         |               |          |      |      |           | 1055            | 01/04/202   | 0 17:16:19  | PLGJ3BP19-20I   | SalesInvoice  | 107    | 1    | 32      | 1       |
| L    | Recei         | ved      | from      | Ma      | nufac         | turin    | g    |      |           | 1056            | 01/04/202   | 0 17:20:50  | PLGJ3CP19-20129 | SalesInvoice  | 107    | 1    | 32      | 1       |
|      |               |          |           |         |               |          |      |      |           | 1057            | 01/04/202   | 0 17:21:37  | PLGJ3EP19-20130 | SalesInvoice  | 107    | 1    | 32      | 1       |
| #    | TRDATE        | REFNO    | REMAR     | s       | ITEMID        | REC      | RATE | 1    | STOREID   | 1058            | 01/04/202   | 0 17:23:47  | PLGJ3GP19-20I31 | SalesInvoice  | 107    | 1    | 32      | 1       |
|      | -             |          |           |         |               |          |      |      |           | 1059            | 01/04/202   | 0 17:23:49  | PLGJ4EP19-20132 | SalesInvoice  | 107    | 1    | 32      | 1       |
|      | Supp          | lier F   | lepla     | cem     | ent C         | )R Su    | bco  | on S | Supply    | 1107            | 08/10/202   | 0 11:10:10  | PLGJ3AP19-20133 | SalesInvoice  | 107    | 1    | 160     | 1       |
| #    | TRDATE        |          | REFNO     | RE      | MARKS         | ITEMID   | REC  | RATE | STOREID   |                 | lccu        | ed fo       | or Manu         | facturii      | na     |      |         |         |
| 1102 | 02/04/2020    | 16:55:18 | CRNO      | 1 Cre   | ditNote       | 107      | 1    | 210  | 1         |                 | 1554        | GMIN        | 71 101001100    | INCOMIN       | .9     |      |         |         |
| 1103 | 02/04/2020    | 16:56:47 | CRNO      | 2 Cre   | ditNote       | 107      | 1    | 220  | 1         | 8               | TRDATE      | REFNO       | REMARKS         | ITEMID        | ISS    | RATE | STO     | REID    |
| 1104 | 02/04/2020    | 16:57:02 | CRNO      | 3 Cre   | ditNote       | 107      | 1    | 230  | 1         |                 |             |             |                 |               |        |      |         |         |
| L    | Custo         | mer      | Retu      | rns     |               |          |      |      |           | Ľ               | Cus         | tome        | er Repla        | cement        |        |      |         |         |
|      |               |          |           |         |               |          |      |      |           |                 | TRDATE      |             | REFNO           | REMARKS       | ITEMID | ISS  | RATE    | STOREID |
| #    | TRDATE        | 7 74 07  | REFNO     | 2002    | REMARKS       | ITEMID   | REC  | RATE | STOREID   | 1060            | 01/04/20    | 20 17:23:52 | PLGJ3BP19-20D   | 2 DebitNote   | 107    | 1    | 32      | 1       |
| 1064 | 01/04/2020 1  | /:24:07  | PLGJ3BP19 | -2002   | CreditNote    | 107      | 1    | 197  | 1         | 1061            | 01/04/20    | 20 17:23:57 | PLGJ3CP19-20D   | 03 DebitNote  | 107    | 1    | 32      | 1       |
| 1065 | 01/04/2020 1  | 7:24:11  | PLGJ3CP19 | -20C3   | CreditNote    | 107      | 1    | 197  | 1         | 1062            | 01/04/20    | 20 17:24:01 | PLGJ3EP19-20D   | 4 DebitNote   | 107    | 1    | 32      | 1       |
| 1066 | 01/04/2020 1  | 7:74:13  | PLG13EP19 | -2004   | CreditNote    | 107      | 1    | 197  | 1         | 1000            | 01/04/20    |             | DL C12CD10 200  | Delaware      | 107    |      | 22      |         |

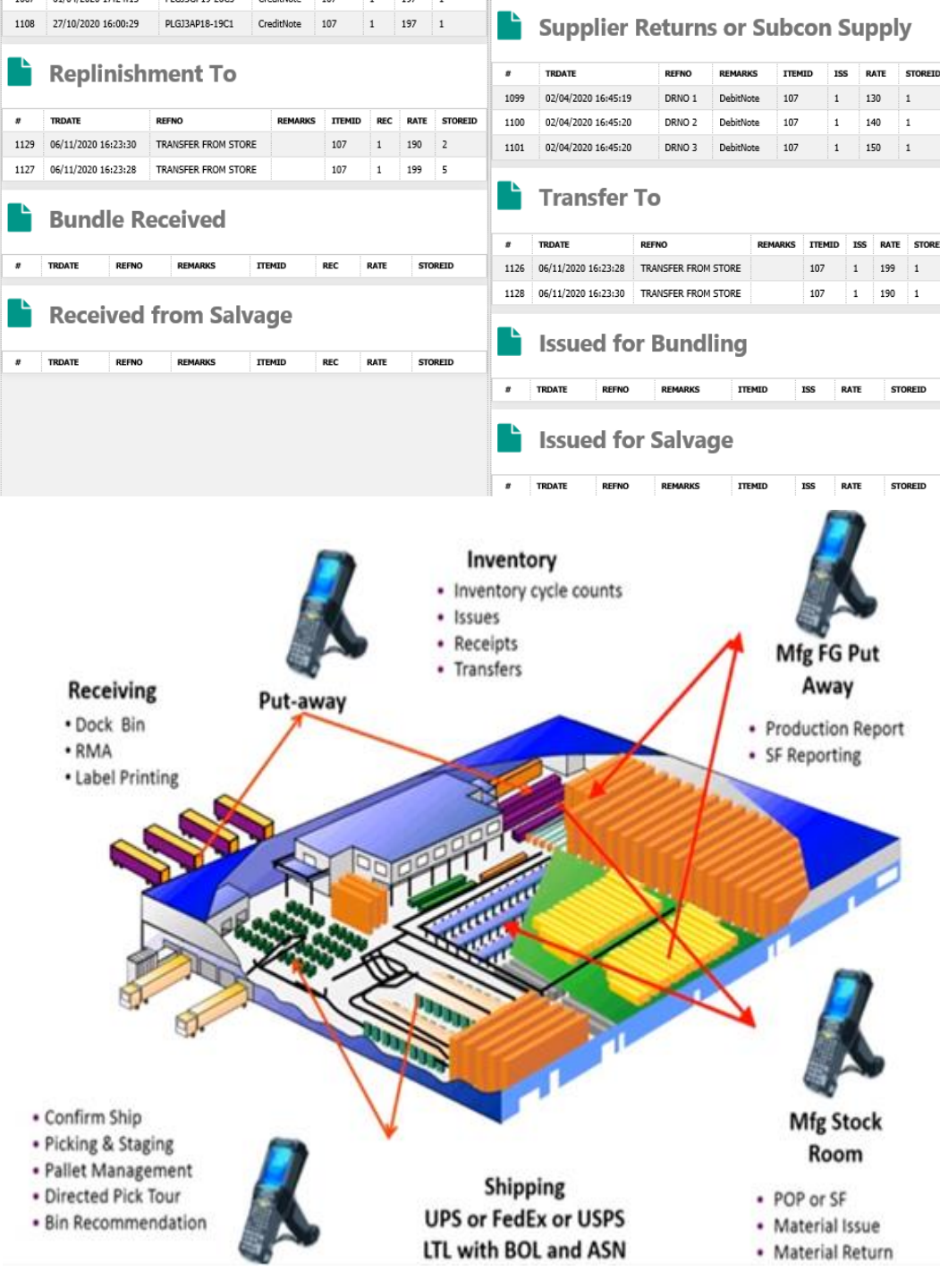

#### **INWARD TRANSACTIONS**

#### Receiving From...

- Supplier>Purchase 1.
- 2. Manufacturing
- **Customer Returns** 3.
- Replacement 4.
  - **Replenishment WH**
- 6. Bundling

5.

- 7. Salvage
- 8. **Buyback**
- 9. Project
- 10. Subcontractor

#### **OUTWARD TRANSACTIONS**

#### Issue To...

- Sales>Customer 1.
- For Manufacturing 2.
- 3. For Returns
- For Replacement 4.
- For Transfer 5.
- For Bundling 6.
- 7. For Salvage
- 8. For Project
- **For Subcontractor** 9.
- 10. For Scrap MANAGE TRANSFERS
- **Store Transfer** 1.
- 2. **Bin Transfer**
- 3. Pallet Transfer
- **SRNO Transfer** 4.
- **Batch Transfer** 5.
- 6. Material Transfer
- 7. **Stock Adjustments**
- 8. **SrNo Adjustments** 9.
- **Batch No Adjustments**
- 10. **Asset Transfer**

## 3. Sales Return / Customer Returns - RECEIVING

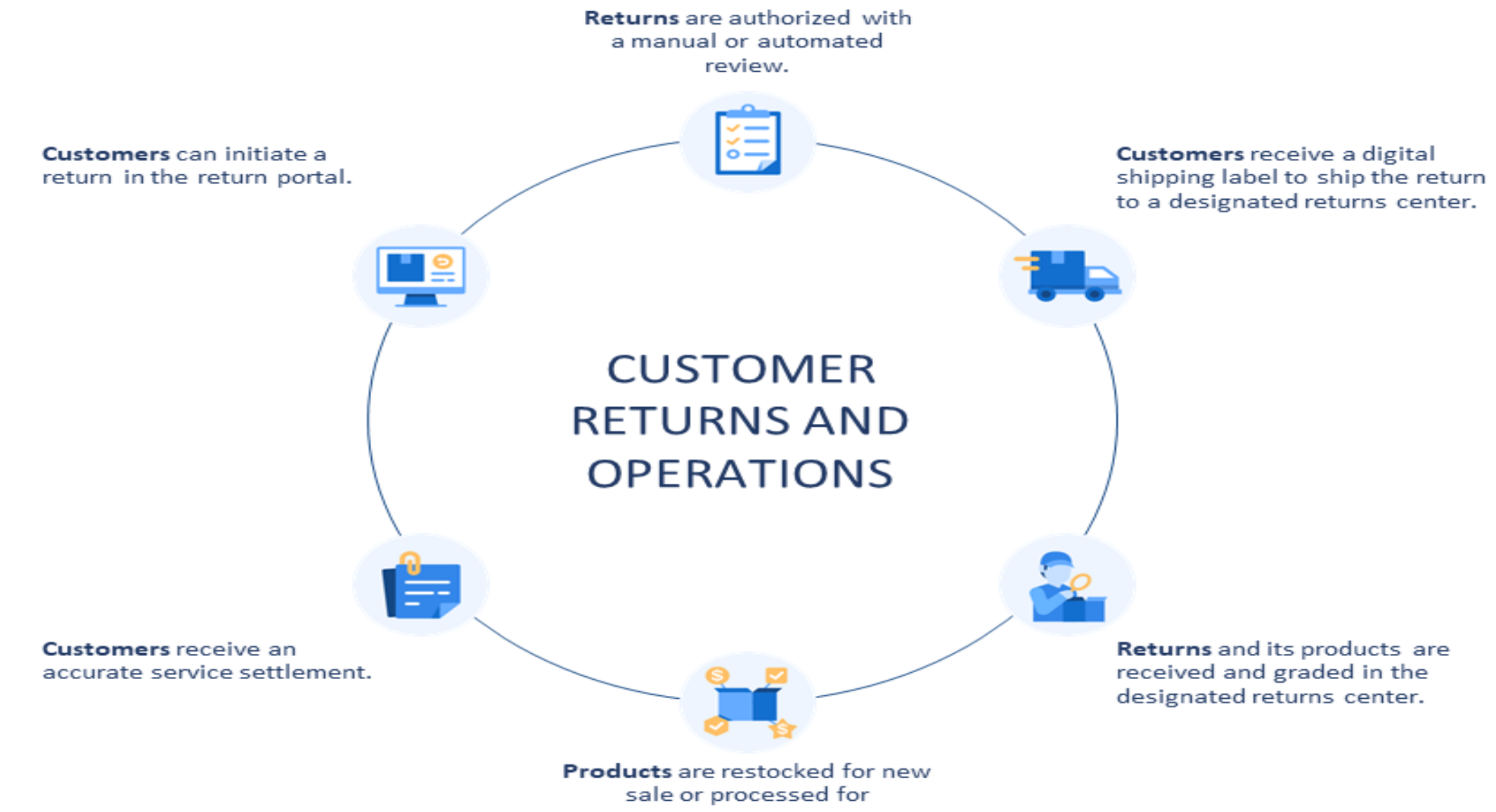

recommerce.

#### YOUR STORE Returns Center : Customer Self Service Order: 1011 Ordered on 31 May, 2018 at 11:13 AM **Returns online portal to simplify returns Your Returns** Allow customer to submit returns request in a few clicks without contacting customer service. Create Returns Pending Approval $1 \sim 3 \text{ days}$ 1 ~ 3 days Your return request is under process. RMA#4JG9BUFO **Request** for Submit Return Received **Return of Product** Product is Returned Received the Refund Requested on 31 May, 2018 at 11:18 AM Product **RETURN & REFUND Request Form** View 1 Returns Item(s) YOUR STORE **Deliver Back To Us Review Process** Review Process Within 7 days 2 ~3 days 10 days 3 4 (1) (2) —— YOUR STORE YOUR STORE YOUR STORE YOUR STORE How will you send the item(s)? a (2) \_\_\_\_\_ (3) \_\_\_\_\_ (4) 2 \_ 3 \_\_\_ 4 O UPS 1 1 \_\_\_\_ 2 -3 (4) USD 5 You will get a returns label after we approve your What would you like to return? Why do you want to return? request How can we resolve it? **Returns Center** Refund to store credit 0 Return to a retail store Purple Leather Jacket / F / 0 ~ Reason Refunds will be processed within 3 working days after We accept returns of unworn, unwashed, Free we receive the item(s). 0 and undamaged items within 30 days of 1 x 128 HKD Return the item to our retail store near you. Looks different to image on site $\sim$ Refund to original payment method delivery. Refunds will be processed within 7 working days after 0 Brown Suede Shoes / M / Ship with any carrier of your choice 0~~ we receive the item(s). View Full Policy 40 Additional notes (optional) Varies Cost Exchange 1 x 98 HKD You will get the shipping instructions after the request Exchange will be processed within 7 working days. Write your additional notes here, max 200 1011 is approved. characters. (Optional) Email **Find Your Order** 0 item selected Sulamit Next .... Next

#### Enter Returns Goods

| MobileE | RP YOUR COMPANY LIMITED                                                                     | )    |                                                                                                    |                                |              |                      |           |                                                               |                            | Pradeep Jadhav                      | STORE |
|---------|---------------------------------------------------------------------------------------------|------|----------------------------------------------------------------------------------------------------|--------------------------------|--------------|----------------------|-----------|---------------------------------------------------------------|----------------------------|-------------------------------------|-------|
| ☆       | ★ YOUR COMPANY LIMITED     ★ STORE -Pradeep Jadhav(19-20) - €                               | )    | MobileERP Edit PULLOUT Pag                                                                                                    | e                              |              |                      |           |                                                               |                            | View                                |       |
|         | Apps     Tasks     Email     C       Docs     Assign     Alerts       Create     Doc Search | Chat | Pulloutid: 4<br>Customer<br>1                                                                                                    | Pullout Type<br>4              |              |                      |           | Pulloutdate<br>10/10/2020<br>Invoiceno<br>44  PLC<br>Ship Via | Cal                        |                                     |       |
|         | 1986. Scrap Order<br>Create New Doc                                                         |      | Image: Construction of the second second | 1 poesn't Work On S<br>Remarks | ome Products | ]                    |           | 1 🔊 ups                                                       | 3                          |                                     |       |
| ###     | 5457. PULLOUT<br>Create New Doc<br>⊛ ☶ ✿ ๖ ♂                                                |      | CURRENT PAGE NO: 1>    1                                                                                                    |                                |              |                      | TOTAL     | RECORDS: 1                                                    |                            | Save Docum                          | ent   |
| 2       | 6176. BUYBACK<br>Create New Doc<br>● ■ € ► ♪                                                |      | PRODUCT 107 PH Booster Chemicals-1-197 0                                                                                                    | QTY<br>1<br>1                  | RATE<br>197  | TOTAL<br>197<br>Auto | GOODSTOCK | SERIALNO 2 \$2222 0 \$2222                                    | BATCHNO<br>ABC V<br>NONE V | Action Delete Add New               |       |
|         | 6201. REPLACE<br>Create New Doc<br>: 호 클 다 수                                                |      |                                                                                                    | I                              | ]            |                      | ]         | ]                                                             |                            | TOTAL QTY: 1.00<br>Grand Total: 197 |       |
|         | 6186. SALVAGE<br>Create New Doc<br>● ■ € ► /                                                | ~    |                                                                                                    |                                |              |                      |           |                                                               |                            |                                     |       |
|         |                                                                                             |      |                                                                                                    |                                |              |                      |           |                                                               |                            | 6 Messages Today                    |       |

### Process Returned Goods – Inward Serial Nos & Batch Nos

YOUR COMPANY LIMITED MobileERP Pradeep Jadhav STORE -谷 leerip A YOUR COMPANY LIMITED STORE -Pradeep Jadhav(19-20) - Implementation WhatNext? Chat Status Drill Talk Email ODEN PULLOUT **.** ⊠ Email Apps d. Chat Tasks Steps to Follow Alerts Docs Assign A-1 Ice Factory ~ Create Doc Search .. ▲ 1. Mark as Damaged & to be Scrapped C Mark as PULLOUTID 4 SHIP VIA UPS done 1986. Scrap Order 10/10/2020 PULLOUTDATE DRNO 1234 Create New Doc  $\sim$ A-1 Ice Factory REMARKS CUSTOMER • = C F / ▲ 2. Send to Salvage and revive parts ⑦ Pending... PULLOUT TYPE BUYBACK SITEID 1 5457. PULLOUT INVOICENO PLGJ3AP19-20I33 CALENDERID 10 ▲ 3. Returned for Replacement ① Pending... Create New Doc RECEVING WAREHOUSE FACTORY UID 57 • = ¢ þ / REASON It Doesn t Work On Some Products ▲ 4. Returned for BuyBack ① Pending... 6176. BUYBACK Sr# PRODUCT QTY RATE TOTAL GOODSTOCK SERIALNO BATCHNO Create New Doc ABC PH Booster 1.00 197.00 197.00 2222 ▲ 5. Returned for Repair ⑦ Pending... 1 True • = ¢ þ / Chemicals 1.00 197.00 197.00 6201. REPLACE ▲ 6. Returned for Refund ① Pending... Create New Doc ● Ξ \$ ► / End CREATE CREDIT NOTE V 6186. SALVAGE Create New Doc • = ¢ þ /  $\mathbf{v}$ 

### Process Credit Note – Create Voucher and Increase Stock

| MobileER  | YOUR COMPANY LIMITED                                                                              |                                                                                                    |   |                                   |                                                      |                                          | Dikesh A0               | COUNTS - |
|-----------|---------------------------------------------------------------------------------------------------|----------------------------------------------------------------------------------------------------|---|-----------------------------------|------------------------------------------------------|------------------------------------------|-------------------------|----------|
| **<br> 23 | YOUR COMPANY LIMITED                                                                              |                                                                                                    |   |                                   |                                                      |                                          |                         | ^        |
|           | ACCOUNTS -Dikesh(19-20) -      Apps Tasks Email Chat     Docs Assign Alerts     Create Doc Search | WhatNext?. Chat Talk Email Status Drill           Steps to Follow           Start         FDIT CREDITNOTE |   | A-1 Ice Factory                   | IT NOTE                                              |                                          | OPEN                    |          |
|           | 5585. SALES INVOICE<br>Create New Doc                                                             | ■ 1. Print & Check 🖒 Done on 27/10/2020 15:57:26                                                          |   |                                   | 45<br>28/10/2020 18:35:20                            | EXPORTWITHOUTTAX<br>REGULAR<br>AMENDMENT | False<br>False<br>False |          |
|           | © E C 5 7<br>5590. PURCHASE BILL<br>Create New Doc                                                | End CREATE REFUND                                                                                         |   | TYPE<br>BILL TO                   | CREDIT NOTE<br>A-1 loe Factory                       | ADVANCE                                  | False<br>0              |          |
|           | ● = ¢ E /                                                                                         |                                                                                                    | > | SHIPTO<br>TRANSPORT<br>VEHICLE_NO | DHL Express                                          | BRANCH<br>STATEID<br>PROJECTID           | MOBILEERP - GUJARAT     |          |
|           |                                                                                                   |                                                                                                    |   | PAYMENT TERMS                     | Against Document Through Bank<br>28/10/2020 16:35:20 | DIFFPERCENTAGE                           | 100<br>False            |          |
|           |                                                                                                   |                                                                                                    |   | DISPATCHED FROM<br>SORDERID       | FACTORY<br>0                                         |                                          | False                   |          |
|           |                                                                                                   |                                                                                                    |   | EXCHRATE                          | 1<br>Project RA Bill                                 |                                          | 1                       |          |
|           |                                                                                                   |                                                                                                    |   | PORTCODE                          |                                                      | REFINVOICEID<br>PLANNINGID               | 0                       | ~        |
| l         |                                                                                                   |                                                                                                    |   |                                   |                                                      |                                          | 0 Messages Today        | Ť        |

## Process Refund via Credit Note Voucher

MobileERP YOUR COMPANY LIMITED ACCOUNTS -Dikesh \* CURRENCY INR CALENDERID 10 A YOUR COMPANY LIMITED EXCHRATE 1 SITEID 1 ▲ ACCOUNTS -Dikesh(19-20) - [+ SALESTYPE 57 Project RA Bill UID ÷ 3 Chat PORTCODE REFINVOICEID 0 Tasks Apps SHIPPINGBILLNO PLANNINGID 0 Alerts Docs Assign Sr# DESCRIPTION OF GOODS MAKE HSNCODE DESCRIPTION QTY RATE AMOUNT DISCOUNT CHARGES TAXABLEVALUE CGST SGST IGST CESS TAXAMOUNT TOTAL GST Create Doc Search .. PH Booster Chemicals 18.00 1.00 197.00 197.00 0.00 0.00 197.00 0.00 0.00 18.00 0.00 35.00 232.00 18.00 1.00 197.00 197.00 0.00 0.00 197.00 35.00 232.00 27/10/2020 5585. SALES INVOICE MobileERP Voucher Creation >> Entity:MOBILEERP - GUJARAT Create New Doc LogOut  $\sim$ \* E65/ Credit Note Voucher NO: CNV/10/001 26 October 2020 Currency in:INR (Exchrate=1) Monday 5590. PURCHASE BILL Voucher ViewMode Create New Doc ...; Particulars Debit Credit \* 2 C 5 / Cr. Customer 232.00 Cur.Balance:--1.438.00 DR. NewRef-PLGJ3AP18-19C1--Rs.232.00 Cr. Dr. GST Sales 197.00 Cur.Balance:--2,108,640.00 CR. Dr. IGST Payable 35.00 Cur.Balance:--196,093.01 CR. TOTAL: 232.00 232.00 NARRATION: PLGJ3AP18-19C1

#### Print and Send Credit Note to Customers

MobileERP YOUR COMPANY LIMITED

Â

₽≣

Å

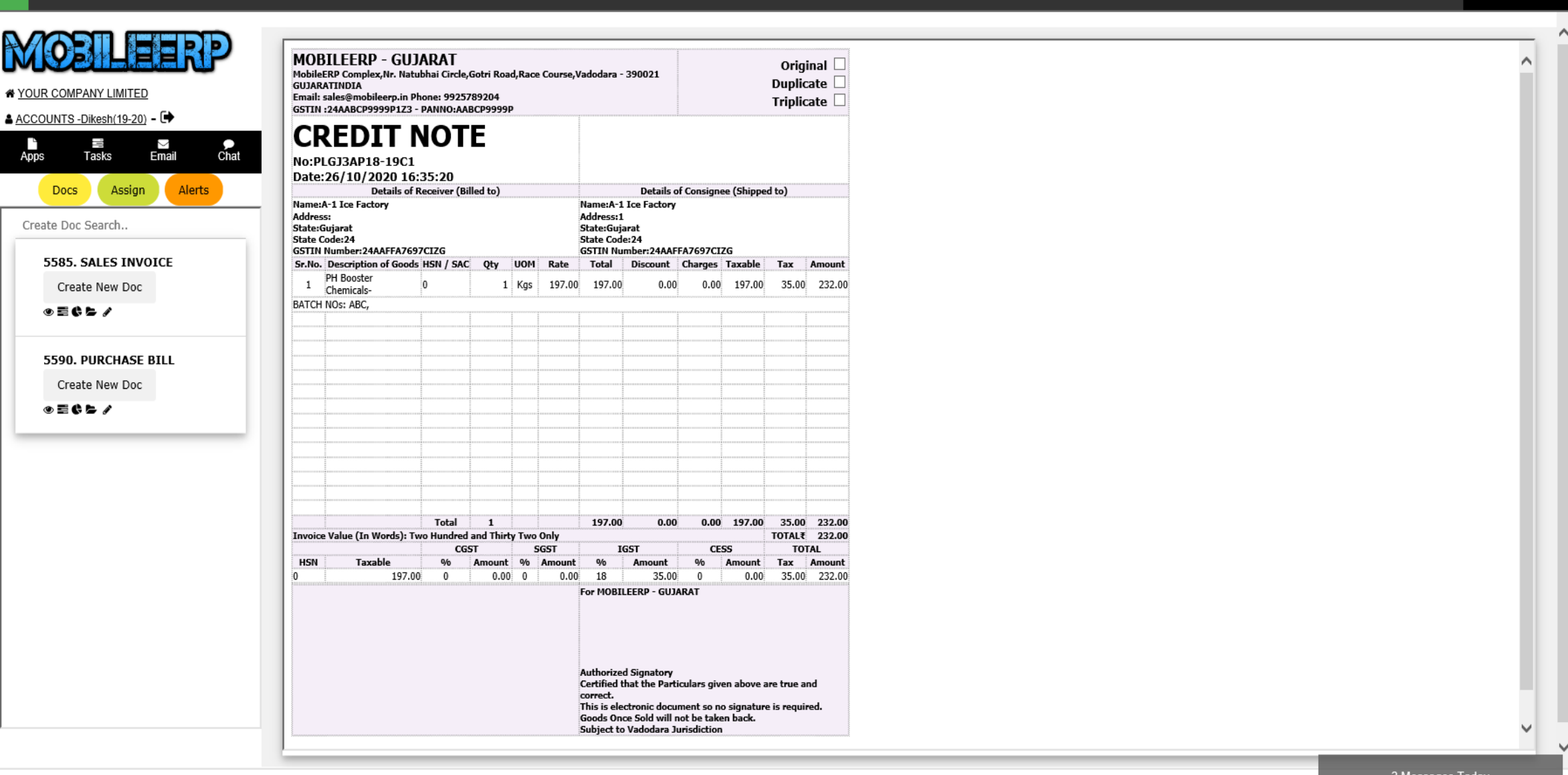

3 Messages Today

Dikesh

ACCOUNTS -

## 3. Purchase/Consignment Return / Subcon Issue - Issuing

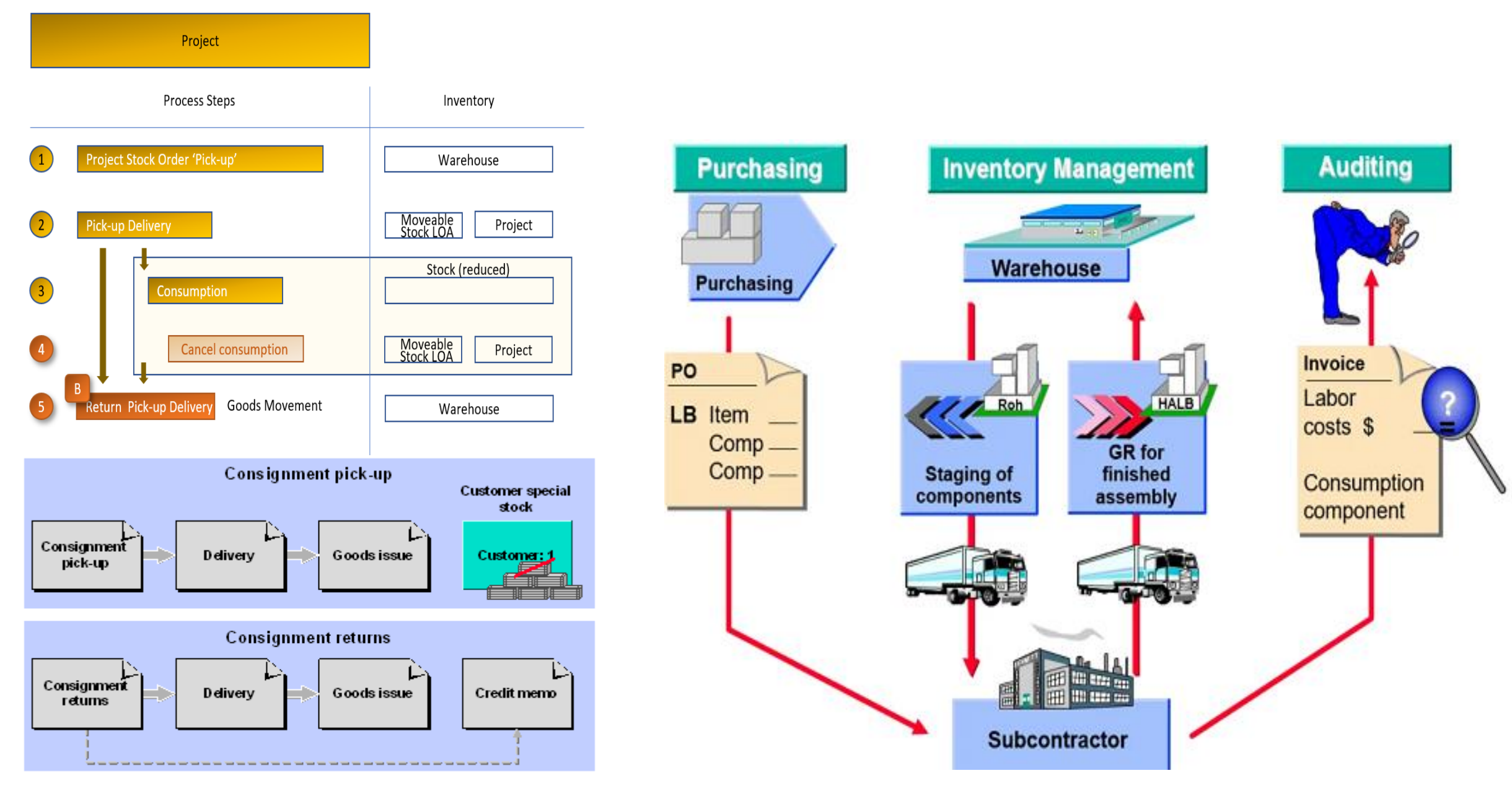

## Process Return to Supplier Entry

| MobileER | P YOUR COMPANY LIMITED                                                                                                    |                               |                                                          |                                                                                                    |                                                  |                                           |          | Pi                  | radeep Jadhav                   | STOR |
|----------|----------------------------------------------------------------------------------------------------|-------------------------------|----------------------------------------------------------|----------------------------------------------------------------------------------------------------|--------------------------------------------------|-------------------------------------------|----------|---------------------|---------------------------------|------|
|          | YOUR COMPANY LIMITED                                                                                                    | M                             | NobileERP Edit RETU                                      | JRNTOSUPPLIER Page                                                                                                    |                                                  |                                           |          |                     | View                            |      |
|          | Otoric + Hadeep dadinav, 19207     Critical       Apps     Tasks     Email     Chat       Docs     Assign     Alerts       Image: Image: I | Retu<br>Sup<br>2<br>Tran<br>1 | plier<br>Aakash Aqua Clear Inc<br>Sporter<br>DHL Express |                                                                                                    | Return Type<br>1 PREFUND<br>Transportcost<br>100 | Returntosuppi<br>30/10/2020<br>Store<br>1 | Cal      |                     | Sava Docum                      | out  |
|          | Create New Doc                                                                                                    | cu                            | JRRENT PAGE NO: 1>    <u>1</u>                           |                                                                                                    |                                                  | TOTAL RECORDS                             | :1       |                     | Save Docume                     | ent  |
|          | 6201. REPLACE<br>Create New Doc<br>⊛ ≅ ¢ ► ✓                                                                                                    | INV0<br>29<br>0               | OICENO                                                   | PRODUCT           1         \$\$\$\$ 11nch - VC-Victualic Coupling - 1.0Inch-5           0         \$\$\$\$\$\$\$\$\$\$\$\$\$\$\$\$\$\$\$\$\$\$\$\$\$\$\$\$\$\$\$\$\$\$\$\$ |                                                  | QTY<br>1<br>1                             | UNITCOST | TOTAL<br>10<br>Auto | Action 0 Delete Add New         | `    |
| -        | 6186. SALVAGE<br>Create New Doc<br>⊛ ≣ ¢ ► ✓                                                                                                    |                               |                                                          |                                                                                                    |                                                  |                                           |          | TO1<br>Gr           | TAL QTY: 1.00<br>and Total: 100 |      |
|          | SS15.<br>RETURNTOSUPPLIER<br>Create New Doc<br>⊛ ≣ € ► ♂                                                                                                    |                               |                                                          |                                                                                                    |                                                  |                                           |          |                     |                                 |      |
|          | 5723. STKADJUST<br>Create New Doc                                                                                                    | ~                             |                                                          |                                                                                                    |                                                  |                                           |          |                     |                                 |      |
|          |                                                                                                    |                               |                                                          |                                                                                                    |                                                  |                                           |          | -                   | C Maaaa Tadaa                   | -    |

## Create Debit Note against Return to Supplier

| MobileERP                                                                                                    | YOUR COMPANY LIMITED                                                                                                    |                                                                                                    |                                                                                                    | Pradeep Jadha                                                                                                    | V STORE - |
|----------------------------------------------------------------------------------------------------|----------------------------------------------------------------------------------------------------|----------------------------------------------------------------------------------------------------|----------------------------------------------------------------------------------------------------|----------------------------------------------------------------------------------------------------|-----------|
| MobileERP   Image: Straig of the straig of the straig of | YOUR COMPANY LIMITED     OUR COMPANY LIMITED   Tasks   Email   Chat     Docs   Assign   Alerts     6176. BUYBACK   Create New Doc   Create New Doc   Create New Doc   Create New Doc   Create New Doc   Create New Doc   Create New Doc   Create New Doc   Create New Doc   Create New Doc   Create New Doc   Create New Doc   Create New Doc   Create New Doc   Create New Doc   Create New Doc | WhatNext? Chat Talk Email Status Drill  Steps to Follow  Start EDIT RETURNTOSUPPLIER  End CREATE DEBIT NOTE | RETURNTOSUPPLIERID         7           RETURNTOSUPPLIERID         7           RETURNTOSUPPLIERID         7           RETURNTOSUPPLIERID         7           RETURNTOSUPPLIERID         7           SUPPLIER         30/10/2020           SUPPLIER         Askash Aqua Clear Inc           RETURN TYPE         REFUND           STORE         FACTORY           Str#         INVOICENO         PRODUCT         QTY           1         bill no 2         1 linch - VC         1.00 | TRANSPORTER       DHL Express         TRANSPORTCOST       100         SITEID       1         UID       8         CALENDERID       11         100.00       100.00         100.00       100.00 | / STORE - |
|                                                                                                    | 5723. STKADJUST<br>Create New Doc                                                                                                    |                                                                                                    |                                                                                                    | 6 Messages Tor                                                                                                    | av.       |

## Process Refund via Debit Note Voucher

|                                                                                                 |                                                                                                    |   |                              |                            | <b>A</b>                    |                      |
|-------------------------------------------------------------------------------------------------|----------------------------------------------------------------------------------------------------|---|------------------------------|----------------------------|-----------------------------|----------------------|
| ACCOUNTS -Dikesh(19-20) - C<br>Apps Tasks Email Chat<br>Docs Assign Alerts<br>Create Doc Search | WhatNext?. Chat Talk Email Status Drill           Steps to Follow           Start         EDIT DEBIT NOTE |   | <b>DEBI</b><br>Aakash Aqua C | <b>T NOTE</b><br>Clear Inc |                             | OREN                 |
|                                                                                                 |                                                                                                    |   | PINVOICEID                   | 43                         | CGSTITC                     | 0                    |
| Create New Doc                                                                                  |                                                                                                    |   | INVOICEDATE                  | 30/10/2020 16:07:55        | SGSTITC                     | 0                    |
| . = . = .                                                                                       | End CREATE REFUND                                                                                         |   | INVOICENO                    | DN1                        | CESSITC                     | 0                    |
|                                                                                                 |                                                                                                    |   | SUPPLIER                     | Aakash Aqua Clear Inc      | ІТС                         | Input Goods          |
| 5590. PURCHASE BILL                                                                             |                                                                                                    | / | STORE                        | FACTORY                    | EXPENSE OR PURCHASE ACCOUNT | Trading-PURCHASE     |
|                                                                                                 |                                                                                                    |   | TRANSPORT                    | DHL Express                | TYPE                        | DEBIT NOTE           |
|                                                                                                 |                                                                                                    |   | VEHICLE_NO                   | GJ98989                    | BRANCH                      | MOBILEERP - GUJARAT  |
|                                                                                                 |                                                                                                    |   | DATE_OF_SUPPLY               | 30/10/2020 16:07:55        | DIFFPERCENTAGE              | 100                  |
|                                                                                                 |                                                                                                    |   | CURRENCY                     | INR                        | SECTION7IGSTACT             | False                |
|                                                                                                 |                                                                                                    |   | EXCHRATE                     | 1                          | CLAIMREFUND                 | False                |
|                                                                                                 |                                                                                                    |   | CALENDERID                   | 11                         | TYPE                        |                      |
|                                                                                                 |                                                                                                    |   | SITEID                       | 0                          | PROJECTID                   | 0                    |
|                                                                                                 |                                                                                                    |   | UID                          | 8                          | REMARKS                     |                      |
|                                                                                                 |                                                                                                    |   | PORDERID                     | 0                          |                             |                      |
|                                                                                                 |                                                                                                    |   | IGSTITC                      | 0                          |                             |                      |
|                                                                                                 |                                                                                                    |   | Sr# MATERIAL                 | MAKE HSNCODE QTY           | RATE AMOUNT DISCOUNT        | CHARGES TAXABLEVALUE |
|                                                                                                 |                                                                                                    |   | 1 Mistualia                  | 0 0 100                    | 100.00 100.00 0.00          | 100.00               |

#### Debit Note Voucher with GST

2

MobileERP YOUR COMPANY LIMITED ACCOUNTS -Dikesh ^ EXCHRATE 1 CLAIMREFUND False ₽≣ A YOUR COMPANY LIMITED CALENDERID 11 TYPE ACCOUNTS -Dikesh(19-20) -SITEID 0 PROJECTID 0 ÷ d. ) Apps ⊠ Email Chat Tasks UID 8 REMARKS PORDERID 0 Assign Docs Alerts IGSTITC 0 Create Doc Search .. \_ ⊾ Sr# MATERIAL MAKE HSNCODE AMOUNT DISCOUNT CHARGES TAXABLEVALUE PCGST PSGST PIGST PCESS TAXAMOUNT TOTAL QTY RATE 5585. SALES INVOICE Victualic Coupling - 1.0Inch 1.00 100.00 100.00 0.00 0.00 100.00 9.00 9.00 0.00 0.00 18.00 118.00 0.00 18.00 1.00 100.00 100.00 0.00 100.00 118.00 Create New Doc  $\sim$ 30/10/2020 • = ¢ þ / MobileERP Voucher Creation >> Entity:MOBILEERP - GUJARAT LogOut 5590. PURCHASE BILL 30 October 2020 Debit Note Voucher NO: DNV/10/001 \$**2**5 Create New Doc Currency in:INR (Exchrate=1) Friday Voucher ViewMode • = C 5 / Particulars Debit Credit Dr. Aakash Aqua Clear Inc 118.00 Cur.Balance:--47.00 CR. NewRef-DN1 --Rs.118.00 Cr. Cr. Trading-PURCHASE 100.00 Cur.Balance:--837,680.00 DR. Cr. CGST Payable 9.00 Cur.Balance:--219.256.42 CR. Cr. SGST Payable 9.00 Cur.Balance:--219,256.42 CR. TOTAL: 118.00 118.00 NARRATION:DN1

3 Messages Today

### Print and Send Debit Note to supplier with material

|               |                    |                          |                                                                                   |                        |                          |            |                |                                                                 |                                                                            |                                                          |                                       |                           |                              |       | SELLER             | PHILIPPINES     |                                                               |                         |                        |         | Acc        | essories and TV Cent |
|---------------|--------------------|--------------------------|-----------------------------------------------------------------------------------|------------------------|--------------------------|------------|----------------|-----------------------------------------------------------------|----------------------------------------------------------------------------|----------------------------------------------------------|---------------------------------------|---------------------------|------------------------------|-------|--------------------|-----------------|---------------------------------------------------------------|-------------------------|------------------------|---------|------------|----------------------|
|               |                    | D                        | EBIT N                                                                            | ΟΤ                     | E                        |            |                |                                                                 |                                                                            |                                                          |                                       | D                         | Original 🗌<br>uplicate 🗌     | :::   | Products •         | 🔖 Orders + 0    | 📣 Promotions 🔹                                                | 🛃 Reports 🕶 🝳           | Settings •             |         |            | Seller Support +     |
|               | -Dikesh(19-20) - 🗭 | Date:                    | N1<br>:30/10/2020 1(<br>Details of 9                                              | 6:07:55<br>Supplier (I | ;<br>Billed by)          | )          |                |                                                                 | Det                                                                        | ails of Rece                                             | eiver (Billeo                         | Ti<br>d to)               | riplicate 🗌                  | Mana  | ao Deturne         |                 |                                                               |                         |                        |         |            |                      |
| Apps          | Tasks Email Chat   | Aakas                    | sh Aqua Clear Inc                                                                 |                        |                          |            |                | MOBILEE                                                         | RP - GUJAR                                                                 | AT                                                       | i Circla Ca                           | tri Dood I                |                              | Maria | Pature Salastad II | of Open Persons | Shipped Cancelled Kep                                         | icted Lasposed          |                        |         |            | Order Item ID        |
| Docs          | Assign Alerts      | GSTN0<br>PANNO           | Manadev Estate,,,Par<br>n,,CTM-Ramol Road,,<br>):24BGKPS6223A1ZI<br>): BGKPS6223A | Ahmedab<br>A           | ad-Gujar                 | at         |                | Course,Va<br>Email: sa<br>GSTIN :2                              | adodara - 39<br>les@mobilee<br>4AABCP999                                   | 90021 GUJ/<br>Prp.in Phon<br>9P1Z3 - PA                  | RATINDIA<br>e: 9925789<br>NNO:AABC    | 204<br>99999P             | lace                         |       | Order Nr 1         | Item ID         | Product Name                                                  | Warehouse Return Date 🝦 | Status                 | Created | Return Sta | tus Action           |
| reate Doo     | c Search           | MOBIL<br>EMAIL<br>Sr.No. | E: 9687624990<br>: aakashaquaclear@<br>Description of                             | yahoo.co.<br>HSN /     | in<br>Otv                | иом        | Rate           | Total                                                           | Discount                                                                   | Charnes                                                  | Tavable                               | Tay                       | Amount                       | 0     | 374289786          | 20488946        | Creative E2800<br>Powerful All in one 2.1                     | 31 Jul 2016<br>15 25    | Returned -             |         | Open       | Return               |
| 5585.<br>Crea | SALES INVOICE      | 1                        | Goods<br>Victualic Coupling -<br>1.0Inch                                          | SAC<br>0               | 44<br>1                  | . Nos      | 100.00         | 100.00                                                          | 0.00                                                                       | 0.00                                                     | 100.00                                | 18.0                      | 0 118.00                     |       |                    |                 | Home Entertainment<br>System                                  | 10.67                   | External               |         |            | Disposi              |
| • E (         | ) = /              |                          |                                                                                   |                        |                          |            |                |                                                                 |                                                                            |                                                          |                                       |                           |                              |       | 343161586          | 20635638        | Sony Mono MBH20<br>Bluetooth Headset<br>(Black)               | 31 Jul 2016<br>00:47    | Returned -<br>External |         | Open       | Return               |
| 5590.         | PURCHASE BILL      |                          |                                                                                   |                        |                          |            |                |                                                                 |                                                                            |                                                          |                                       |                           |                              |       | 324318686          | 20206056        | Apple Earpods with<br>Remote and Mic                          | 30 Jul 2016<br>20:15    | Returned -<br>External |         | Open       | Return               |
| Crea          | ate New Doc        |                          |                                                                                   |                        |                          |            |                |                                                                 |                                                                            |                                                          |                                       |                           |                              |       |                    |                 | White                                                         | 00000                   | -                      |         |            | Lister               |
|               |                    |                          |                                                                                   |                        |                          |            |                |                                                                 |                                                                            |                                                          |                                       |                           |                              |       | 394385786          | 20524838        | Sony SBH20<br>Bluetooth Headset<br>Black                      | 30 Jul 2016<br>10:46    | Returned -<br>External |         | Open       | Return<br>Dispos     |
|               |                    |                          |                                                                                   |                        |                          |            |                | 100.00                                                          |                                                                            |                                                          |                                       |                           |                              |       | 393671686          | 20233522        | Icore X-tab 7.0 Kids<br>Tablet with WI-FI with                | 30 Jul 2016<br>02:19    | Returned -<br>External |         | Open       | Return               |
|               |                    | Invoice                  | e Value (In Words):                                                               | Iotal<br>One Hund      | i 1<br>Ired and E<br>SST | Eighteer   | n Only<br>GST  | 100.00                                                          | 0.00                                                                       | 0.0L                                                     | 55                                    | TOTAL                     | 0 118.00<br>₹ 118.00<br>0TAI |       | 357379586          | 20594164        | Samsung HS330 In-                                             | 30 Jul 2016             | Returned -             |         | Open       | Return               |
|               |                    | HSN<br>0                 | <b>Taxable</b><br>100.00                                                          | %<br>) 9               | Amount<br>9.00           | t %<br>0 9 | Amount<br>9.00 | %<br>0<br>Eor MOBI                                              | Amount<br>0.00                                                             | %<br>0                                                   | Amount<br>0.00                        | Tax<br>18.0               | Amount<br>0 118.00           |       |                    |                 | Ear Headphone<br>(Black)                                      | 01:57                   | External               |         |            | Dispose              |
|               |                    |                          |                                                                                   |                        |                          |            |                |                                                                 |                                                                            |                                                          |                                       |                           |                              |       | <u>396483786</u>   | 20546695        | Sony MDR-<br>EX15LP/15AP 100dB<br>In-Ear Headphone<br>(Black) | 28 Jul 2016<br>04:49    | Returned -<br>External |         | Open       | Return<br>Dispose    |
|               |                    |                          |                                                                                   |                        |                          |            |                | Authorize<br>Certified<br>This is ele<br>Goods On<br>Subject to | d Signatory<br>that the Par<br>ectronic doc<br>ice Sold will<br>o Vadodara | ticulars giv<br>ument so n<br>not be tak<br>Jurisdictior | en above a<br>o signature<br>en back. | re true ar<br>e is requir | d correct.<br>ed.            |       | 359338886          | 20404754        | Sony SWR 50<br>Smartwatch 3 with<br>Black rubber Strap        | 28 Jul 2016<br>02:40    | Returned -<br>External |         | Open       | Return<br>Dispose    |
|               |                    | Prin                     | t this page                                                                       |                        |                          |            |                |                                                                 |                                                                            |                                                          |                                       |                           |                              |       | 373849886          | 20383172        | Apple Earpods with<br>Remote and Mic<br>White                 | 27 Jul 2016<br>14:51    | Returned -<br>External |         | Open       | Return<br>Dispose    |

## Process Salvage Entry

| YOUR COMPANY LIMITED                                                                                                    | P            | MobileERP Edit SALVAGE Page                                      |                                                |                                                                                        |                                           | View              |
|----------------------------------------------------------------------------------------------------|--------------|------------------------------------------------------------------|------------------------------------------------|----------------------------------------------------------------------------------------|-------------------------------------------|-------------------|
| STORE -Pradeep Jadhav(19-20) - 0     Apps Tasks Email     Docs Assign A     6176. BUYBACK     Create New Doc     @ 	 Create 	 New Doc     @ | Chat<br>erts | Salvageid: 2 Customer 1 A-1 loe Factory Salvageqty 1 Batchno ABC | Store<br>1 P FACTORY<br>Salvagevalue<br>100000 | Salvage           30/10/2           Salvage           21           Srno           2223 | date<br>2020 Cal<br>Item<br>Definition 25 |                   |
| 6201. REPLACE<br>Create New Doc<br>⊛ 至 € ► /                                                                                                |              | CURRENT PAGE NO: 1>    1<br>RECOVERED ITEMS                      | SCRAPOTY                                       |                                                                                        | L RECORDS: 2                              | Save Doc          |
| 6186. SALVAGE                                                                                                    |              | Victualic Coupling - 1.0Inch                                     |                                                | 5                                                                                      |                                           | 500 Delet         |
| © ≣ € ► /                                                                                                    |              | 2 Double Ltr HDPE Drum                                           | 0                                              | 5                                                                                      | 500                                       | 2500 Delet        |
| 5515.<br>RETURNTOSUPPLIER<br>Create New Doc                                                                                                 |              |                                                                  |                                                |                                                                                        |                                           | Grand Total: 3000 |
| 5723. STKADJUST<br>Create New Doc                                                                                                    |              |                                                                  |                                                |                                                                                        |                                           |                   |

### Process Salvage Posting

| P YOUR COMPANY LIMITED            |                                                                                   |                                |                 |          |        | Pradeep Jadhav |  |
|-----------------------------------|-----------------------------------------------------------------------------------|--------------------------------|-----------------|----------|--------|----------------|--|
|                                   |                                                                                   |                                |                 |          |        |                |  |
|                                   | WhatNext?.     Chat     Talk     Email     Status     Drill       Steps to Follow | A-1 Ice Factory                |                 |          |        | OPEN           |  |
| •=¢=/                             | Start EDIT SALVAGE                                                                | SALVAGEID 2                    |                 | SRNO     |        | 2223           |  |
|                                   |                                                                                   | SALVAGEDATE 30/10/2            | 020             | BATCHNO  |        | ABC            |  |
| Create New Doc                    | End CREATE SALVAGE                                                                | CUSTOMER A-1 loe               | Factory         | SITEID   |        | 1              |  |
| 0 = C E /                         |                                                                                   | STORE FACTO                    | ₹Y              | UID      |        | 8              |  |
|                                   |                                                                                   | SALVAGE ITEM Aquaren           | 25              | CALENDER | ID     | 11             |  |
| 6201. REPLACE<br>Create New Doc   |                                                                                   | SALVAGEQTY 1                   |                 |          |        |                |  |
| •=¢⊳ /                            |                                                                                   | SALVAGEVALUE 100000            |                 |          |        |                |  |
|                                   |                                                                                   | Sr# RECOVERED ITEMS            | <b>SCRAPQTY</b> | GOODQTY  | RATE   | TOTAL          |  |
| Create New Doc                    |                                                                                   | 1 Victualic Coupling - 1.0Inch | 1.00            | 5.00     | 100.00 | 500.00         |  |
| . = 0 = √                         |                                                                                   | 2 1000 Ltr HDPE Drum           | 0.00            | 5.00     | 500.00 | 2,500.00       |  |
| 5515.<br>RETURNTOSUPPLIER         |                                                                                   |                                | 1.00            | 10.00    | 600.00 | 3,000.00       |  |
| Create New Doc                    |                                                                                   |                                |                 |          |        |                |  |
| • = ¢ = /                         |                                                                                   |                                |                 |          |        |                |  |
| 5723. STKADJUST<br>Create New Doc |                                                                                   |                                |                 |          |        |                |  |

### Process Material Transfers Entry

| MobileERP | YOUR COMPANY LIMITED                                                                                                    |                                                                                                    | Pradeep Jadhav   | STORE - |
|-----------|----------------------------------------------------------------------------------------------------|----------------------------------------------------------------------------------------------------|------------------|---------|
| MobileERP | YOUR COMPANY LIMITED   OUR COMPANY LIMITED   OUR COMPANY LIMITED   TORE -Pradeep Jadhav(19-20) - (*)   Ypps Tasks   Tasks Email   Chat   Docs Assign   Alerts     5718. OPSTK   Create New Doc   Image: Company Limited   4507. ActualStock   Create New Doc   Image: Company Limited   6206.   MATERIALTRANSFER   Create New Doc   Image: Company Limited   Astice New Doc   Image: Company Limited   Create New Doc   Image: Company Limited   Create New Doc   Image: Company Limited   Create New Doc   Image: Company Limited   Create New Doc   Image: Company Limited   Stills. GATEINWARD   Create New Doc | Materialtransferid:         Image: Comparison of the HOPE Dawn         To Material         Image: Comparison of the HOPE Dawn         DUPLICATE ITEM | Pradeep Jadhav   | ent     |
|           | <ul> <li>● ■ C ► ✓</li> <li>5333. GATEPASS</li> <li>Create New Doc</li> <li>● ■ C ► ✓</li> </ul>                                                                                                    |                                                                                                    | 1 Messages Today |         |

#### Process Material Transfer Posting

MobileERP YOUR COMPANY LIMITED Pradeep Jadhav STORE -Â ₽ A YOUR COMPANY LIMITED STORE -Pradeep Jadhav(19-20) - Implementation WhatNext?. Chat Status Drill Talk Email ÷ ODEL MATERIALTRANSFER ⊠ Email ð. Chat Tasks Apps Steps to Follow Docs Assign Alerts Entered By : Pradeep Jadhav EDIT MATERIALTRANSFER Start ^ MATERIALTRANSFERID 2 REASON DUPLICATE ITEM 5718. OPSTK Create New Doc MATERIALTRANSFERDATE 30/10/2020 SITEID 1  $\sim$ • = ¢ þ / End CREATE TRANSFER FROM MATERIAL 100 Ltr HDPE Drum CALENDERID 11 Ê TO MATERIAL 10 Ltr HDPE Carboy UID 8 4507. ActualStock STORE FACTORY Create New Doc 302 • = C F / 6206. MATERIALTRANSFER Create New Doc 0 = C F / 5118. GATEINWARD Create New Doc • = 6 F / 5333. GATEPASS Create New Doc • = ¢ þ / V

#### Process Store Transfer Entry

| * YOUR COMPANY LIMITED                 | Mobile                  | RP Edit StoreTra     | nsfer Page               |     |                   |       | View             |
|----------------------------------------|-------------------------|----------------------|--------------------------|-----|-------------------|-------|------------------|
| Lagge Store -Pradeep Jadhav(19-20) - → | Chat Storetransferid    | : 15                 |                          |     | Storetransferdate |       |                  |
| Docs Assign Alerts                     | From<br>1 Prom          | CTORY                | 2 Price                  |     | Order No<br>NO1   |       |                  |
| 3409. STOCKCARD                        | Warehouse Per<br>RAMESH | son                  | Contact Person<br>KAPESH |     | Transporter       |       |                  |
| Create New Doc                         | Vehicleno               |                      |                          |     | Remarks           |       |                  |
| ● Ξ C ► /                              | G1001889                |                      | NBA123                   |     | 888               |       |                  |
| 662. Procurement                       |                         |                      |                          |     |                   |       |                  |
| Create New Doc                         |                         |                      |                          |     |                   |       | Save Docume      |
| ● Ξ ¢ ► /                              | CURRENT PAGE            | NO: 1>    <u>1</u>   |                          |     | TOTAL RECORDS: 1  |       |                  |
| 5591, PURCHASE BILL                    |                         |                      |                          | QTY | RATE              | TOTAL | Action           |
| Create New Doc                         | 107 🔎                   | PH Booster Chemicals |                          | 1   | 190               |       | 190 Delete       |
| ● Ξ \$ ► /                             | 0 🔎                     |                      |                          | 1   | 1                 | Auto  | Add New          |
| 3808. StoreTransfer                    |                         |                      |                          |     |                   |       | TOTAL QTY: 1.00  |
| Create New Doc                         |                         |                      |                          |     |                   |       | Grand Total. 190 |
| 5/                                     |                         |                      |                          |     |                   |       |                  |
| 6498. BUNDLE                           |                         |                      |                          |     |                   |       |                  |
| Create New Doc                         |                         |                      |                          |     |                   |       |                  |

0 Messages Today

#### **Enter Serial Nos**

MobileERP YOUR COMPANY LIMITED

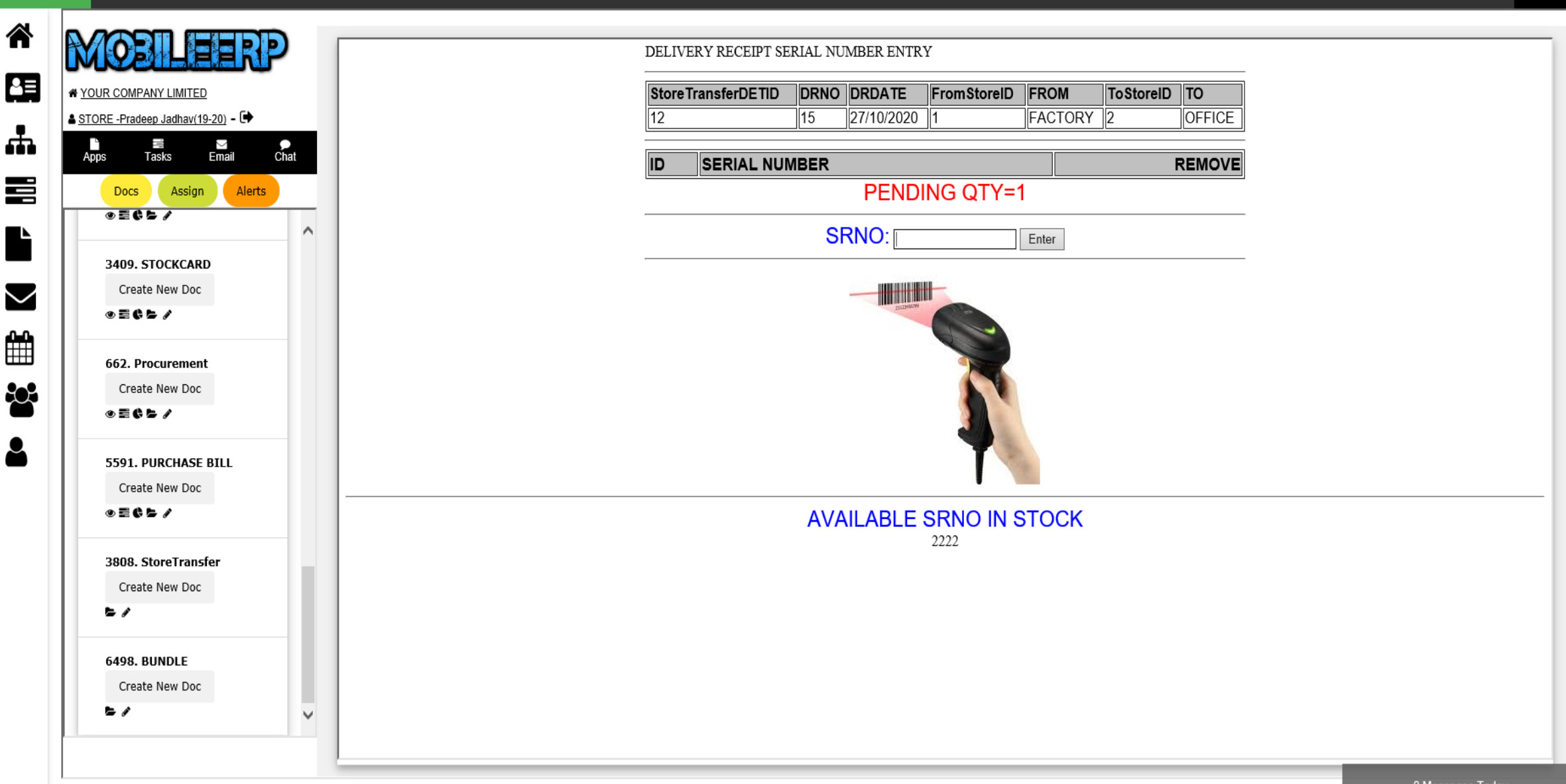

Pradeep Jadhav

STORE -

#### **Process Store Transfer Posting**

MobileERP YOUR COMPANY LIMITED Pradeep Jadhav STORE -Ŀ. e≡ A YOUR COMPANY LIMITED ▲ STORE -Pradeep Jadhav(19-20) - 🕩 WhatNext?. Chat Talk Email Status Drill 90 EN StoreTransfer **T** Tasks ⊠ Email Chat Apps Steps to Follow Assign Alerts Docs DHL Express • = ¢ þ / Start EDIT STOCKTRANSFER  $\mathbf{A}$ StoreTransferID 15 VehicleNo GJ067889 3409. STOCKCARD ChallanNo StoreTransferDATE 27/10/2020 NBA123 Create New Doc ▲ 1. Enter SRNOs to be Transferred C Mark as done From FACTORY Remarks 888 • = ¢ þ / То CALENDERID OFFICE 11 662. Procurement ▲ 2. Enter BATCHNOs to be Transferred ① Pending... Order No NO1 UID 8 Create New Doc Warehouse Person RAMESH SITEID 1 • = ¢ þ / ▲ 3. Print Transfer Letter ⑦ Pending... Contact Person KAPESH 5591. PURCHASE BILL Transporter DHL Express Create New Doc End CREATE TRANSFER Sr# ITEM NAME QTY RATE TOTAL • = ¢ þ / 1 PH Booster Chemicals 1.00 190.00 190.00 3808. StoreTransfer 1.00 190.00 190.00 Create New Doc **F** / 6498. BUNDLE Create New Doc **b** / V

## Process Bundle Entry

| MobileERP | YOUR COMPANY LIMITED                                     |    |                                                                     |                                  |                                                 | Pradeep Jadhav STORE |
|-----------|----------------------------------------------------------|----|---------------------------------------------------------------------|----------------------------------|-------------------------------------------------|----------------------|
|           | YOUR COMPANY LIMITED<br>STORE -Pradeep Jadhav(19-20) - 🗭 |    | MobileERP Edit BUND                                                 | LE Page                          |                                                 | View                 |
|           | Apps Tasks Email Cha                                     | at | Bundleid: 2                                                         |                                  | Bundledate                                      |                      |
|           | Docs Assign Alerts                                       | ^  | Bundled Product       21     P Aquaren 25       Store     P FACTORY | No_Of_Bundles<br>1<br>Srno<br>11 | 29/10/2020 Cat<br>Rate<br>10000<br>Batchno<br>1 |                      |
|           | 0 = C F /                                                |    |                                                                     |                                  |                                                 | Save Document        |
|           | 662. Procurement<br>Create New Doc<br>ⓒ ☶ ✿ ☞ ♂          |    | PRODUCTS           2         0           1000 Ltr HDPE Drum         |                                  | QTY                                             | Action Delete Delete |
| •         | 5591. PURCHASE BILL<br>Create New Doc                    |    |                                                                     |                                  | I                                               | Add New              |
|           | 3808. StoreTransfer<br>Create New Doc                    | l  |                                                                     |                                  |                                                 | Grand Total: 0       |
|           | 6498. BUNDLE<br>Create New Doc                           | >  |                                                                     |                                  |                                                 |                      |
|           |                                                          |    |                                                                     |                                  |                                                 | 4 Messages Today     |

#### Bundle the product Posting

MobileERP YOUR COMPANY LIMITED Pradeep Jadhav STORE -L. A YOUR COMPANY LIMITED ▲ STORE -Pradeep Jadhav(19-20) - [ > Chat Status Drill WhatNext? Talk Email 4 ODER **BUNDLE** ) Apps ∑ Email d. Chat Tasks Steps to Follow Docs Assign Alerts 2 SRNO BUNDLEID 11 • = C Þ / Start EDIT BUNDLE  $\mathbf{A}$ ⊾ BUNDLEDATE 29/10/2020 BATCHNO 1 3409. STOCKCARD BUNDLED PRODUCT CALENDERID Aquaren 25 8 Create New Doc  $\sim$ **1**. Bundle the product **O** Mark as done NO\_OF\_BUNDLES 1 SITEID 0 • = ¢ þ / RATE 10000 UID 0 662. Procurement STORE FACTORY End CREATE BUNDLE **\$** Create New Doc Sr# PRODUCTS QTY • = ¢ þ / 1.00 1 1000 Ltr HDPE Drum 5591. PURCHASE BILL 2 300 Ltr HDPE Drum 1.00 Create New Doc 2.00 ● = ¢ Þ / 3808. StoreTransfer Create New Doc **b** / 6498. BUNDLE Create New Doc **b** / V 4 Messages Today

### Process BuyBack

| YOUR COMPANY LIMITED                                                                                                    | MobileERP Edit BUYBAC                                      | CK Page                                                    |                                                  | View             |
|----------------------------------------------------------------------------------------------------|------------------------------------------------------------|------------------------------------------------------------|--------------------------------------------------|------------------|
| STORE -Pradeep Jadhav(19-20) -<br>Apps Tasks Email (<br>Docs Assign Alerts<br>Create Doc Search<br>1986. Scrap Order<br>Create New Doc | Chat<br>Buybackid: 1<br>Customer<br>1<br>Buybackamt<br>197 | Buyback Item<br>107 P Aquatreat 80<br>Store<br>1 P FACTORY | Buybackdate<br>27/10/2020 Cal<br>Buybackqty<br>1 |                  |
| ● = ¢ 5 /                                                                                                    | CURRENT PAGE NO: 1>    1                                   |                                                            | TOTAL RECORDS: 1                                 | Save Doct        |
| 5457. PULLOUT                                                                                                    | ORDERED ITEM                                               | QTY                                                        | RATE                                             | Action           |
| Create New Doc                                                                                                    | 2 1000 Ltr HDPE Drum                                       | 1                                                          | 200                                              | 200 Delet        |
| ● Ξ \$ 5 /                                                                                                    |                                                            |                                                            |                                                  |                  |
| 6176. BUYBACK                                                                                                    | 0                                                          | 1                                                          | 1 Auto                                           | Add Ne           |
| Create New Doc                                                                                                    |                                                            |                                                            |                                                  | TOTAL QTY: 1.00  |
| © Ξ ¢ ▷ ≠                                                                                                    |                                                            |                                                            |                                                  | Grand Total: 200 |
| 6201. REPLACE                                                                                                    |                                                            |                                                            |                                                  |                  |
| Create New Doc                                                                                                    |                                                            |                                                            |                                                  |                  |
| • ≡ ¢ ≿ ≠                                                                                                    |                                                            |                                                            |                                                  |                  |
| 6186. SALVAGE                                                                                                    |                                                            |                                                            |                                                  |                  |
| Create New Doc                                                                                                    |                                                            |                                                            |                                                  |                  |
|                                                                                                    |                                                            |                                                            |                                                  |                  |

0 Messages Today

-

### Process Replacement

| MobileERP           | YOUR COMPANY LIMITED                                                                                                    |                                                                                                    | Pradeep Jadhav | STORE - |
|---------------------|----------------------------------------------------------------------------------------------------|----------------------------------------------------------------------------------------------------|----------------|---------|
|                     | OUR COMPANY LIMITED         OUR COMPANY LIMITED         TORE -Pradeep Jadhav(19-20) - •         Ops       Tasks         Email       Chat | MobileERP Edit REPLACE Page         Replaceid: 1       Replacedate         27/10/2020       Cal                                | View           |         |
|                     | etate New Doc                                                                                                    | Customer Store Item To Be Replaced   1 A-1 loe Factory 1   Replaced Item Replacedy   107 Aquatreat 80     107     Aquatreat 80 |                |         |
| ***  <br>***  <br>* | <ul> <li>O I C C PLACE</li> <li>Create New Doc</li> <li>O I C C PLACE</li> </ul>                                                         |                                                                                                    | Save Docume    | int     |
| _                   | 6186. SALVAGE<br>Create New Doc                                                                                                    |                                                                                                    |                |         |
| -                   | Create New Doc<br>● ■ ● ► ✓<br>5515.<br>RETURNTOSUPPLIER<br>Create New Doc                                                               |                                                                                                    |                |         |
|                     |                                                                                                    |                                                                                                    |                | ~       |

## Process Scrap

| eERP        | YOUR COMPANY LIMITED                                            |                                           |                            |     |          |        |                                               | Pi                             | radeep Jadhav | STO |
|-------------|-----------------------------------------------------------------|-------------------------------------------|----------------------------|-----|----------|--------|-----------------------------------------------|--------------------------------|---------------|-----|
| * <u>YC</u> |                                                                 | MobileERP Edit Scrap O                    | rder Page                  |     |          |        |                                               |                                | View          |     |
|             | pps Tasks Email Chat<br>Docs Assign Alerts<br>Create Doc Search | Scraporderid: 4<br>Scrapdealer<br>VINAYAK | Address<br>BHIWANDI, MUMB/ | AI  |          |        | Scraporderdate<br>27/10/2020<br>Employee<br>1 | Cal<br>Kunal Kamalkar Pednekar |               |     |
|             | 1986. Scrap Order<br>Create New Doc<br>ⓒ ☰ € ► ♪                | CURRENT PAGE NO: 1>    1                  |                            |     |          | TOTAL  | RECORDS: 2                                    |                                | Save Docume   | nt  |
|             | 5457. PULLOUT                                                   | ScrapITEM                                 | Unit                       | QTY | UNITCOST | TOTAL  | Remarks                                       |                                | Action        | _   |
|             | Create New Doc                                                  | IRON ORE                                  | 2 🔎 мт                     | 5   | 100000   | 500000 |                                               |                                | Delete        |     |
|             | ◎ Ξ ¢ ⊱ /                                                       | COPPER BLADES                             | 14 🖉 Each                  | 100 | 300      | 30000  |                                               |                                | Delete        |     |
|             | 6176. BUYBACK<br>Create New Doc                                 |                                           | 0                          | 1   | 1        | Auto   |                                               | TOTA                           | Add New       |     |
|             | 6201. REPLACE<br>Create New Doc                                 |                                           |                            |     |          |        |                                               | Grand                          | Total: 530000 |     |
|             |                                                                 |                                           |                            |     |          |        |                                               |                                |               |     |

## Enter ITEM – FG/SMFG/RM/CAPITAL etc.

| bbileERP YOUR COMPANY LIMITED                                                                                                    |                                                                                                   |                                                                    |                                                                                                    |                                                                       |                                             |               |                                                                    | Pradeep Jadha                    | v STO             |
|----------------------------------------------------------------------------------------------------|---------------------------------------------------------------------------------------------------|--------------------------------------------------------------------|----------------------------------------------------------------------------------------------------|-----------------------------------------------------------------------|---------------------------------------------|---------------|--------------------------------------------------------------------|----------------------------------|-------------------|
| Y OUR COMPANY LIMITED                                                                                                    | MobileERP Edit ITE                                                                                | M-Products/SA/R                                                    | aw Materials F                                                                                            | Page                                                                  |                                             |               |                                                                    | View                             |                   |
| Image: Second second second | Itemid: 107<br>Item_Name<br>PH Booster Chemicals<br>Unit_Name<br>21                               |                                                                    | Model<br>nil<br>Product_Group<br>29                                                                       | tment Chemicals <u>New</u>                                            |                                             |               | Partcode<br>Aquatreat 80<br>Specification<br>nil<br>Item_Type<br>1 | Save Doc                         | ument             |
| <b>b</b> /                                                                                                    | CURRENT PAGE NO: 1>    1                                                                          |                                                                    |                                                                                                    |                                                                       |                                             | TOTAL RECO    | RDS: 1                                                             |                                  |                   |
| 3510. ITEM-<br>Products/SA/Raw<br>Materials<br>Create New Doc                                                                                                    | STORE_NAME     BOHDATE       FACTORY     02/11/2020       Cal       NONE     02/11/2020       Cal | BOHQTY         BOHCOST           0         0           0         0 | т <u></u> <u></u> <u></u> <u></u> <u></u> <u></u> <u></u> <u></u> <u></u> <u></u> <u></u> <u></u> <u></u> | INVCOST         BOHWIP           1000         0           0         0 | WIPCOST           0           0           0 | TOTAL VALMETH | IOD     THIS_YEAR     PRS       19-20 V        NONE V              | HOW   ROP   Action     100   100 | Delete<br>Add New |
| 955. PRODGROUP<br>Create New Doc                                                                                                    | ×                                                                                                 |                                                                    |                                                                                                    |                                                                       |                                             |               |                                                                    | Grand Total: 1000                | >                 |
|                                                                                                    |                                                                                                   |                                                                    |                                                                                                    |                                                                       |                                             |               |                                                                    | 0 Messages Tod                   | lay               |

#### Enter ITEM – FG/SMFG/RM/CAPITAL etc.

MobileFRP YOUR COMPANY LIMITED Pradeep Jadhav STORE -Ŀ ITEM-Products/SA/Raw Materials ₽≡ **# YOUR COMPANY LIMITED** ▲ STORE -Pradeep Jadhav(19-20) - [ + WhatNext? Chat Talk Email Status Drill ÷ Apps J. ⊠ Email Chat Tasks Steps to Follow Assign Alerts Docs 107 ITEMID MAKE Start EDIT ITEM MASTER 5591. PURCHASE BILL  $\land$ PARTCODE Aquatreat 80 UNIT MULTIPLIER 10 Create New Doc ITEM\_NAME PH Booster Chemicals ALTERNATE\_UNIT Ltrs • = ¢ þ /  $\sim$ MODEL nil CATALOG\_NO 0 3808. StoreTransfer SPECIFICATION nil UID 0 Create New Doc 2. Update SRNO Barcode C Mark as done Unit Name Kgs CALENDERID 0 **b** / \$**2**\* 0 PRODUCT GROUP Water Treatment Chemicals SITEID ITEM\_TYPE Trading Items PROJECTDETID 0 3. Update Batch Nos C Mark as done 6498. BUNDLE Create New Doc PRODUCT SALEPRICE 100 True **b** / LOCAL WARRANTY False PURCHASEPRICE 80 End NON STOCK OR SERVICE ITEM False 3510. ITEM-Products/SA/Raw HSNCODE 38249022 Materials SI# STORE NAME BOHDATE PARTCODE ITEM NAME MODEL BOHWIP WIPCOST TOTAL Create New Doc **b** / 1 0.00 10.00 1,000.00 0.00 0.00 1,000.00 0.00 0.00 10.00 1,000.00 0.00 0.00 955. PRODGROUP < ) Create New Doc **b** / V

0 Messages Today

## Check Stock and Planning Matrix for each store and items

MobileERP YOUR COMPANY LIMITED

Pradeep Jadhav STORE -

|                                          | Overall Stock F    | Position         |                | MRP-MAT    | ERIAL PLAN                    | NING SHE | ET        | Storewise              | Stock        |        |        |       |
|------------------------------------------|--------------------|------------------|----------------|------------|-------------------------------|----------|-----------|------------------------|--------------|--------|--------|-------|
| MPANY LIMITED<br>adeep Jadhav(19-20) - 🕩 | Stock Summary      |                  |                | DATE       | DOCUMENTS                     | PENDING  | AVAILABLE | STOREID                | STORENAME ST | оск ал | GRATE  | VALU  |
| Tasks Email Chat                         | Item F             | icture Factbox   |                | 02/11/2020 | Stock                         | 5        | 5         | 1                      | FACTORY 5    | 107    | 7.8309 | 1027  |
| Assign Alerts                            | ItemID 107         |                  |                | 11/01/2019 | SORDERID:1                    | 0        | 5         | TRDATE                 | REFNO        | REC    | ISS    | RATE  |
|                                          | Itemname PH Boost  | er Chemicals     |                |            | Canton<br>Laboratories        |          |           | 10/01/2019             | OPSTK        | 123.5  | 0      | 32.51 |
|                                          | Supply             | Till date<br>Qty | Pending<br>Qty |            | Pvt. Ltd.                     |          |           | 13/11/2019             | SI/1/19-20   | 0      | 35     | 32.51 |
|                                          | Qty on hand        | 5                | 5              |            | Unit-1                        |          |           | 11:34:23               | 01, 2, 20 20 | 5      |        | 22.01 |
| fer                                      | Qty on PR          | 0                | 0              | 11/01/2019 | SORDERID:6<br>WESTERN         | 0        | 5         | 14/11/2019             |              | 0      | 3      | 32.51 |
|                                          | Qty on PO          | 450              | 0              |            | RAILWAY                       |          |           | 12:48:02               |              |        |        |       |
| _                                        | Net Supply         | 455              | 5              |            | -Sabarmati                    | _        |           | 18/11/2019<br>11:39:04 |              | 0      | 85.5   | 32.51 |
|                                          |                    |                  |                | 11/01/2019 | SORDERID:12<br>Huntsman       | 0        | 5         | 19/11/2010             | Bill po 2    | 150    | 0      | 26    |
|                                          | Demand             | Till date<br>Qty | Pending<br>Qty |            | International                 |          |           | 12:25:31               |              | 150    | 0      | 50    |
|                                          | Qty on Sales Order | 389              | 1              |            | Limited                       |          |           | 18/11/2019             |              | 0      | 64.5   | 36    |
|                                          | Qty on Forecast    | 0                | 0              | 11/01/2019 | SORDERID:14                   | 0        | 5         | 12:54:24               |              |        |        |       |
|                                          | Net Demand         | 389              | 1              |            | Huntsman<br>International     |          |           | 19/11/2019             |              | 0      | 50     | 36    |
|                                          | Net Available      | 66               | 4              |            | (India) Pvt.                  |          |           | 11.12.10               |              | 200    | 0      | 22    |
|                                          |                    |                  |                |            | Limited                       |          |           | 20/11/2019 11:14:49    | bill no 5    | 300    | 0      | 32    |
|                                          |                    |                  |                | 11/01/2019 | SORDERID:15<br>Huntsman       | 0        | 5         | 20/11/2019             |              | 0      | 35.5   | 36    |
| ~                                        |                    |                  |                |            | International<br>(India) Pvt. |          |           | 01/04/2020             | PI G134P19-  | 0      | 1      | 32    |

## Match Stock with Serial Numbers Count

| UR COMPANY LIMITED<br>UR COMPANY LIMITED<br>UR COMPANY LIMITED<br>UR COMPANY LIMITED<br>UR COMPANY LIMITED<br>UR COMPANY LIMITED<br>UR COMPANY LIMITED<br>UR COMPANY LIMITED<br>UR COMPANY LIMITED<br>Assign Alerts<br>5591. PURCHASE BILL<br>Create New Doc<br>Create New Doc<br>Create New Doc<br>Create New Doc<br>Create New Doc<br>Create New Doc<br>Create New Doc<br>Create New Doc<br>Create New Doc<br>Create New Doc<br>Create New Doc | MobileERP Serial I | Number Entry |                                                                                       |       |  |
|----------------------------------------------------------------------------------------------------|--------------------|--------------|---------------------------------------------------------------------------------------|-------|--|
|                                                                                                    | ITEMID             | PRODCODE     | ITEMNAME                                                                              |       |  |
| Apps Tasks Email Cha                                                                                                    | 107                | Aquatreat 80 | PH Booster Chemicals                                                                  |       |  |
| Docs Assign Alerts                                                                                                    | STOREID            | STORENAM     |                                                                                       | STOCK |  |
| 5591. PURCHASE BILL                                                                                                    | ∧ 1                | FACTORY      |                                                                                       | 5     |  |
| Create New Doc                                                                                                    |                    | SRNO         | 1: <mark>2223</mark> -ů, SRNO:2: <mark>6878</mark> -ů, SRNO:3: <mark>12345</mark> -ů, |       |  |
| • = ¢ 5 /                                                                                                    |                    |              |                                                                                       |       |  |
| 3808. StoreTransfer                                                                                                    |                    |              | PENDING SRNOs=2                                                                       |       |  |
| Create New Doc                                                                                                    |                    | S            | RNO: Enter                                                                            |       |  |
| 5/                                                                                                    |                    |              |                                                                                       |       |  |
|                                                                                                    |                    |              | TI2960                                                                                |       |  |
| 6498. BUNDLE                                                                                                    |                    |              |                                                                                       |       |  |
|                                                                                                    |                    |              |                                                                                       |       |  |
|                                                                                                    |                    |              |                                                                                       |       |  |
| 3510. ITEM-                                                                                                    |                    |              |                                                                                       |       |  |
| Products/SA/Raw<br>Materials                                                                                                    |                    |              |                                                                                       |       |  |
| Create New Doc                                                                                                    |                    |              |                                                                                       |       |  |
| 5 /                                                                                                    |                    |              |                                                                                       |       |  |
| 955. PRODGROUP                                                                                                    |                    |              |                                                                                       |       |  |
| Create New Doc                                                                                                    |                    |              |                                                                                       |       |  |
|                                                                                                    |                    |              |                                                                                       |       |  |

## Match Stock with Batch Numbers Count

MobileERP YOUR COMPANY LIMITED

| STORE -Pradeep Jadhav(19-20) - 🕩 | ITEMID  | PRODCODE     |        |            |                 | ITE   | MNAME        |        |             |       |  |
|----------------------------------|---------|--------------|--------|------------|-----------------|-------|--------------|--------|-------------|-------|--|
| Anns Tasks Email Chat            | 107     |              |        |            |                 |       |              |        |             |       |  |
|                                  | 107     | Aquatreat 80 |        |            |                 | РН    | Booster Che  | micals |             |       |  |
| Docs Assign Alerts               | STOREID |              | STOR   | ENAME      |                 |       |              |        |             | STOCK |  |
| 5591. PURCHASE BILL              | 1       |              | FACTO  | RY         |                 |       |              |        |             | 5     |  |
| Create New Doc                   |         |              | BATCHN | IOID BATCH | NO EXPIRYDATE R | сvqтү | ISSQTY ST    | OCK De | lete        |       |  |
| © ≡ ¢ ⊱ /                        |         |              | 1      | ABC        | 10/10/2022 1    |       | 0 1          |        | ů<br>O      |       |  |
| 2000 CL T (                      |         |              | 4<br>5 | POR        | 02/11/2023 1    |       | 0 1          |        | Ū           |       |  |
| Create New Doc                   |         |              |        | -          |                 |       |              |        |             |       |  |
|                                  |         |              |        |            |                 |       | <b>T</b> V 0 |        |             |       |  |
| -                                |         |              |        | PEN        | IDING BAT       | CHC   | IY=0         |        |             |       |  |
| 6498. BUNDLE                     |         | BATCHNO:     | E      | XPIRY      | DATE: 02/11/2   | 2020  | R            | ECE    | IVED QTY: 0 |       |  |
| Create New Doc                   |         |              |        |            |                 |       |              |        |             |       |  |
| 5/                               |         |              |        |            | SITTING AN      |       |              |        |             |       |  |
| 2510 ITEM.                       |         |              |        |            |                 |       |              |        |             |       |  |
| Products/SA/Raw                  |         |              |        |            |                 |       |              |        |             |       |  |
| Materials                        |         |              |        |            |                 |       |              |        |             |       |  |
|                                  |         |              |        |            |                 |       |              |        |             |       |  |
|                                  |         |              |        |            |                 | T     |              |        |             |       |  |
| 955. PRODGROUP                   |         |              |        |            |                 |       | 1            |        |             |       |  |
| Create New Doc                   |         |              |        |            |                 |       |              |        |             |       |  |
| 5/                               |         |              |        |            |                 |       |              |        |             |       |  |

### Enter Opening Stock if new item entered

| NobileERP | YOUR COMPANY LIMITED                                         |    |                                                   |                             |                  | Pradeep Jadhav STOR                               |
|-----------|--------------------------------------------------------------|----|---------------------------------------------------|-----------------------------|------------------|---------------------------------------------------|
|           | YOUR COMPANY LIMITED                                         |    | MobileERP Edit OPSTK Page                         |                             |                  | View                                              |
|           | Apps Tasks Email Cha<br>Docs Assign Alerts<br>Create New Doc | at | Opstkid: 4<br>Store                               | Opstkdate<br>18/11/2019 Cal |                  |                                                   |
|           | •=¢ 5 /                                                      |    | CURRENT PAGE NO: 1>   1                           |                             | TOTAL RECORDS: 3 | Save Document                                     |
|           | 5718. OPSTK<br>Create New Doc                                |    | MATERIAL           18 $\rho$ Adj. Spanners -8Inch | STOCK                       | RATE             | TOTAL Action 1000 Delete                          |
|           | 4507. ActualStock<br>Create New Doc                          |    | 16                                                | 20                          | 89               | 1780         Delete           4094         Delete |
| <b>-</b>  | • = ¢ E /                                                    |    | 0                                                 | 0                           | 1                | Auto Add New                                      |
|           | 6206.<br>MATERIALTRANSFER<br>Create New Doc<br>⊛ ≣ € ► ♪     |    |                                                   |                             |                  | Grand Total: 6874                                 |
|           | 5118. GATEINWARD<br>Create New Doc<br>⊛ ≣ © ► ≠              |    |                                                   |                             |                  |                                                   |
|           | 5333. GATEPASS                                               | ~  |                                                   |                             |                  |                                                   |
|           |                                                              |    | ·                                                 |                             |                  | 0.14                                              |

## Process opening stock and update stockcard

| Mobilel | ERP YOUR COMPANY LIMITED                                                                                                    | D |                                                                                                    |                                                                                                    |                                                                                                    | Pradeep Jadhav | STORE - |
|---------|----------------------------------------------------------------------------------------------------|---|----------------------------------------------------------------------------------------------------|----------------------------------------------------------------------------------------------------|----------------------------------------------------------------------------------------------------|----------------|---------|
|         | YOUR COMPANY LIMITED         * YOUR COMPANY LIMITED         * YOUR COMPANY LIMITED         * STORE -Pradeep Jadhav(19-20) - (*)         Apps       Tasks         Email       (*)         Apps       Tasks         Email       (*)         Docs       Assign         Alerts       5718. OPSTK         Create New Doc       (*)         * E * /       5718. OPSTK         Create New Doc       (*)         * E * /       6206.         MATERIALTRANSFER       Create New Doc         * E * /       5118. GATEINWARD         Create New Doc       (*)         * E * /       5118. GATEINWARD         Create New Doc       (*)         * E * /       5118. GATEINWARD         Create New Doc       (*)         * E * /       5118. GATEINWARD         Create New Doc       (*)         * E * /       5118. GATEINWARD         Create New Doc       (*)         * E * /       5118. GATEINWARD         Create New Doc       (*)         * E * /       5118. GATEINWARD         Create New Doc       (*)         * E * /       5118. GATEINWARD |   | WhatNext?. Chat Talk Email Status Drill  Steps to Folow  Start EDIT OPENING STOCK  End CREATE STOCKCARD | Image: Destrict of the second second seco | CALENDERIJ         SITEID         UID         STOCK       RATE         10.00       100.00         20.00       89.00         23.00       178.00         53.00       367.00 | Pradeep Jadhav | STORE - |
|         | 5333. GATEPASS                                                                                                    | ~ |                                                                                                    |                                                                                                    |                                                                                                    |                | ¥       |

#### Enter Actual Stock to compare with system stock

| MobileERP | YOUR COMPANY LIMITED                                                                                          |                                                                                                    |                               |                                                                     |                                  | Pradeep Jadhav                | STORE - |
|-----------|----------------------------------------------------------------------------------------------------|----------------------------------------------------------------------------------------------------|-------------------------------|---------------------------------------------------------------------|----------------------------------|-------------------------------|---------|
|           | YOUR COMPANY LIMITED                                                                                          | MobileERP Edit ActualStock Page                                                                                                    |                               |                                                                     |                                  | View                          |         |
|           | Apps     Tasks     Email     Chat       Docs     Assign     Alerts       5723. STKADJUST       Create New Doc | Actualstockid: 3 Actualstockdesc DAY 1-4 COUNT CURRENT PAGE NO: 1>    1                                                                                                    | Tender<br>22 Dr. Srvind Yadav | Actuals<br>02/11/<br>Store<br>1                                     | tockdate<br>2020 Cal             | Save Docume                   | ent     |
|           | 5718. OPSTK<br>Create New Doc                                                                                 | ITEM       Image: State of the state of the state of the | RATE 100                      | STOCK         TOTAL           70         70           67         82 | REMARK           00           41 | Action<br>Delete<br>Delete    |         |
| 2         | 4507. ActualStock<br>Create New Doc<br>⊛ 至 € ► ✔                                                              | 19       Adj. Spanner 12Inch- in unit Nos         22       P         Ion Exchange Resin Cleaner- Unformulated- in unit Kgs                                                                                                    | 65                            | 65         224           789         512           0         Auto   | 25                               | Delete<br>Delete              |         |
|           | 6206.<br>MATERIALTRANSFER<br>Create New Doc                                                                   |                                                                                                    |                               |                                                                     |                                  | Add New<br>Grand Total: 88951 |         |
|           | ● = C ► / V                                                                                                   |                                                                                                    |                               |                                                                     |                                  | 6 Messages Today              | ¥       |

## Process Stock Adjustment Entry if any stock related errors

| <b>IOBILEERP</b>                                                            |    | MobileERP Edit STKADJU                 | JST Page                       |                             |        |              |            |      |     | View              |
|-----------------------------------------------------------------------------|----|----------------------------------------|--------------------------------|-----------------------------|--------|--------------|------------|------|-----|-------------------|
| DRE -Pradeep Jadhav(19-20) - (*)<br>ps Tasks Email Ch<br>Docs Assign Alerts | at | Stkadjustid: 25                        |                                | Stkadjustdate<br>30/10/2020 | Cal    |              |            |      |     |                   |
| 6186. SALVAGE<br>Create New Doc                                             | ^  |                                        |                                |                             |        |              |            |      |     | Save Docume       |
| 02057                                                                       |    | CURRENT PAGE NO: 1>    1               |                                |                             |        | TOTAL        | RECORDS: 1 |      |     |                   |
| 5515.<br>RETURNTOSUPPLIER<br>Create New Doc                                 |    | 1 Inch - VC-Victualic Coupling - 1.0Ir | GOODS CLOSED DUE TO RECOUNTING |                             | QTYADD | QTYLESS<br>0 | RATE       | 1000 | NIL | Action            |
| • = ¢ 5 /                                                                   |    | 0                                      | NONE                           | ✓ 0                         | 0      | 0            | ] 1        | Auto | NIL | Add New           |
| 5723. STKADJUST                                                             |    |                                        |                                |                             |        |              |            |      |     | Grand Total: 1000 |
|                                                                             |    |                                        |                                |                             |        |              |            |      |     |                   |
| 5718. OPSTK                                                                 |    |                                        |                                |                             |        |              |            |      |     |                   |
| Create New Doc                                                              |    |                                        |                                |                             |        |              |            |      |     |                   |
| • = ¢ F /                                                                   |    |                                        |                                |                             |        |              |            |      |     |                   |
| 4507. ActualStock<br>Create New Doc<br>● 클 € ▷ ♪                            |    |                                        |                                |                             |        |              |            |      |     |                   |

## Process Stock Adjustment Posting

MobileERP YOUR COMPANY LIMITED Pradeep Jadhav STORE -谷 Ľ ₽≣ A YOUR COMPANY LIMITED STORE -Pradeep Jadhav(19-20) - I + WhatNext?. Chat Talk Email Status Drill ODER STKADJUST ÷. d. ⊠ Email Chat Tasks Apps Steps to Follow Docs Assign Alerts Entered By : Pradeep Jadhav Start EDIT STKADJUST  $\mathbf{A}$ 6186. SALVAGE STKADJUSTID 25 CALENDERID 11 Create New Doc STKADJUSTDATE 30/10/2020 SITEID 1 • = ¢ þ /  $\sim$ UID End CREATE ADJUSTMENT STORE FACTORY 8 Ê 5515. Sr# MATERIAL REASON REMARKS MAKE QTYADD QTYLESS RATE TOTAL RETURNTOSUPPLIER 1Inch - VC GOODS HFTPL 10.00 0.00 100.00 1,000.00 NIL 1 Create New Doc \$<u></u> CLOSED DUE • = 6 5 / TO RECOUNTING 5723. STKADJUST 10.00 0.00 100.00 1,000.00 Create New Doc • = ¢ þ / 5718. OPSTK Create New Doc • = ¢ þ / 4507. ActualStock Create New Doc • = ¢ þ / V 6 Messages Today

## Putaway - Transfer Order or Bin Transfer

By Default item inward at default location allocated during bin setup

| * <u>YO</u> | UR COMPANY LIMITED                          |   | MobileERP Edit TRANSFERORDER Page         |                                                           | View                      |
|-------------|---------------------------------------------|---|-------------------------------------------|-----------------------------------------------------------|---------------------------|
| Ap          | ps Tasks Email Chat<br>Docs Assign Alerts   |   | Transferorderid: 1                        | Transferorderdate23/11/2020Cal                            |                           |
|             | 6498. BUNDLE                                | ^ | CURRENT PAGE NO: 1>    1                  | TOTAL RECORDS: 1                                          | Save Document             |
|             | 3510. ITEM-<br>Products/SA/Raw<br>Materials |   | SRNO STOCK 9560  212345-STORE-107-2-1-8-1 | TRANSFER TO BIN           14         \$\nu\$ 14-1-2-1-2-1 | Action Delete             |
|             | Create New Doc                              |   | NONE V                                    | 0                                                         | Add New<br>Grand Total: 0 |
|             | 955. PRODGROUP<br>Create New Doc            |   |                                           |                                                           |                           |
|             | 822. STORE<br>Create New Doc                | l |                                           |                                                           |                           |
|             | 6538. TRANSFERORDER<br>Create New Doc       |   |                                           |                                                           |                           |

#### Check in Inventory Storage Layout – Drilldown to Items in Bin

| Apps         | radeep Jadnav(19-20) - C |   |                       |                      |                    |                    |                    |                    |                    |                    |                    |                    |                    |  |
|--------------|--------------------------|---|-----------------------|----------------------|--------------------|--------------------|--------------------|--------------------|--------------------|--------------------|--------------------|--------------------|--------------------|--|
| Do<br>649    |                          |   | STORE                 |                      |                    |                    | FACTORY            |                    |                    | WAREHOU            | JSE                |                    |                    |  |
| 649          | cs Assign Alerts         |   | 1 2 2                 | 4 5 6                | 5 7 8              |                    | 51 52              | 52 54 55           | 56                 |                    |                    |                    |                    |  |
| 045          |                          |   |                       |                      |                    |                    | 51 52              | 33 34 33           |                    | 25 26              | 27 28 29           | 9 30 31            | 32                 |  |
| Cr           | reate New Doc            |   |                       |                      |                    |                    | <b>67 10</b>       |                    |                    |                    |                    |                    |                    |  |
| 5 /          | ,                        |   | 9 10                  | 12 13                | 14 15              | 10                 | 5/ 58              | 59 60 61           | 62                 | 33 34              | 35 36 3            | 7 38 39            | 40                 |  |
| 351          | 0. ITEM-                 |   |                       |                      |                    |                    |                    |                    |                    |                    |                    |                    |                    |  |
| Proc<br>Mate | ducts/SA/Raw<br>erials   |   | 17 18                 | 19 20 21             | 22 23              | 24                 |                    |                    |                    | 41 42              | 42 44 4            | 5 46 47            | 49                 |  |
| Cr           | reate New Doc            |   | Click on above Pack N | lumbors to see furth | or dotails         |                    |                    |                    |                    | 41 42              | 43 44 43           | 3 40 47            | 48                 |  |
| 6/           | ,                        |   | Deals Nev 1           | unders to see furth  |                    |                    |                    |                    |                    |                    |                    |                    |                    |  |
| 955.         | . PRODGROUP              |   | RECK NO: I            |                      |                    |                    |                    |                    |                    |                    |                    |                    |                    |  |
| Cr           | reate New Doc            |   | BIN:1 / ITEM:1        | BIN:2 / ITEM:2       | BIN:13 / ITEM:13   | BIN:14 / ITEM:14   | BIN:25 / ITEM:25   | BIN:26 / ITEM:26   | BIN:37 / ITEM:37   | BIN:38 / ITEM:38   | BIN:49 / ITEM:49   | BIN:50 / ITEM:50   | BIN:61 / ITEM:61   |  |
| 5/           | ,                        |   | - L1-R1-B1-V1-S1      | - L1-R1-B1-V1-S2     | - L1-R1-B2-V1-S1   | - L1-R1-B2-V1-S2   | 🦫 - L1-R1-B3-V1-S1 | - L1-R1-B3-V1-S2   | - L1-R1-B4-V1-S1   | - L1-R1-B4-V1-S2   | - L1-R1-B5-V1-S1   | - L1-R1-B5-V1-S2   | - L1-R1-B6-V1-S1   |  |
| 877          | STORE                    |   | BIN:3 / ITEM:3        | BIN:4 / ITEM:4       | BIN:15 / ITEM:15   | BIN:16 / ITEM:16   | BIN:27 / ITEM:27   | BIN:28 / ITEM:28   | BIN:39 / ITEM:39   | BIN:40 / ITEM:40   | BIN:51 / ITEM:51   | BIN:52 / ITEM:52   | BIN:63 / ITEM:63   |  |
| Cr           | reate New Doc            |   | BIN:5 / ITEM:5        | BIN:6 / ITEM:6       | BIN:17 / ITEM:17   | BIN:18 / ITEM:18   | BIN:29 / ITEM:29   | BIN:30 / ITEM:30   | BIN:41 / ITEM:41   | BIN:42 / ITEM:42   | BIN:53 / ITEM:53   | BIN:54 / ITEM:54   | BIN:65 / ITEM:65   |  |
| 5/           | ,                        |   | - L1-R1-B1-V3-S1      | • L1-R1-B1-V3-S2     | • L1-R1-B2-V3-S1   | - L1-R1-B2-V3-S2   | - L1-R1-B3-V3-S1   | - L1-R1-B3-V3-S2   | - L1-R1-B4-V3-S1   | • L1-R1-B4-V3-S2   | - L1-R1-B5-V3-S1   | - L1-R1-B5-V3-S2   | - L1-R1-B6-V3-S1   |  |
|              |                          |   | BIN:7 / ITEM:7        | BIN:8 / ITEM:8       | BIN:19 / ITEM:19   | BIN:20 / ITEM:20   | BIN:31 / ITEM:31   | BIN:32 / ITEM:32   | BIN:43 / ITEM:43   | BIN:44 / ITEM:44   | BIN:55 / ITEM:55   | BIN:56 / ITEM:56   | BIN:67 / ITEM:67   |  |
| 653          | 8. TRANSFERORDER         |   | 🔷 - L1-R1-B1-V4-S1    | 📏 - L1-R1-B1-V4-S2   | 🏷 - L1-R1-B2-V4-S1 | 📏 - L1-R1-B2-V4-S2 | 📏 - L1-R1-B3-V4-S1 | 📏 - L1-R1-B3-V4-S2 | 🏷 - L1-R1-B4-V4-S1 | 📏 - L1-R1-B4-V4-S2 | 📏 - L1-R1-B5-V4-S1 | 🏷 - L1-R1-B5-V4-S2 | 🏷 - L1-R1-B6-V4-S1 |  |
| Cr           | reate New Doc            |   | BIN:9 / ITEM:9        | BIN:10 / ITEM:10     | BIN:21 / ITEM:21   | BIN:22 / ITEM:22   | BIN:33 / ITEM:33   | BIN:34 / ITEM:34   | BIN:45 / ITEM:45   | BIN:46 / ITEM:46   | BIN:57 / ITEM:57   | BIN:58 / ITEM:58   | BIN:69 / ITEM:69   |  |
|              | *                        | ~ | 🏷 - L1-R1-B1-V5-S1    | 📏 - L1-R1-B1-V5-S2   | 📏 - L1-R1-B2-V5-S1 | 🏷 - L1-R1-B2-V5-S2 | 📏 - L1-R1-B3-V5-S1 | 📏 - L1-R1-B3-V5-S2 | 📏 - L1-R1-B4-V5-S1 | 📏 - L1-R1-B4-V5-S2 | 📏 - L1-R1-B5-V5-S1 | 📏 - L1-R1-B5-V5-S2 | 📎 - L1-R1-B6-V5-S1 |  |

## Check in Inventory Card for that Item

MobileERP YOUR COMPANY LIMITED

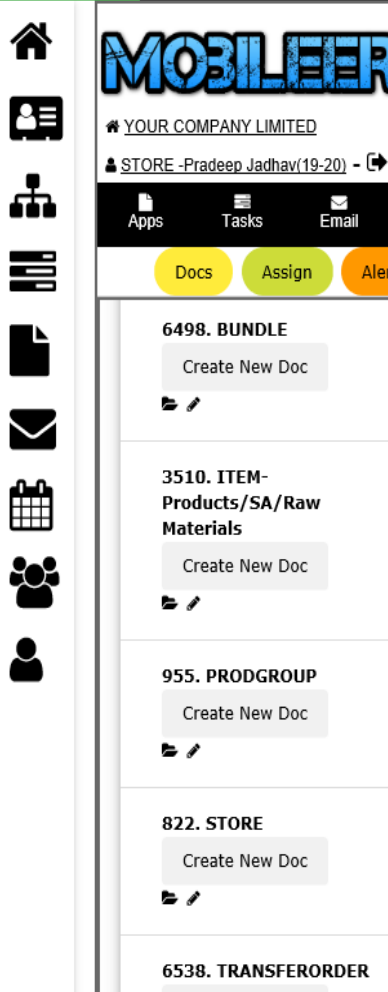

Create New Doc

**b** /

| #                                       | STORENAME                                                                                                    | ITEM                                                                                                    | ID PRODCOD                                                                                                    |                                                                                                    | ITEM                                                                            | NAME                                                                                   |                                                                                       | UOM                                                                                                    | <b>STOCK</b>               | VALUE                                                                                                    | ITEMTYPE                                                                                                    | E                                                                                      | PRO                                                                                                    | DGROUPN                                               | м                                                            |                                                                   | ECO                                                          | MPRICE                                            |                                        | SALEPRI                                                            | ICE |
|-----------------------------------------|----------------------------------------------------------------------------------------------------|----------------------------------------------------------------------------------------------------|----------------------------------------------------------------------------------------------------|----------------------------------------------------------------------------------------------------|---------------------------------------------------------------------------------|----------------------------------------------------------------------------------------|---------------------------------------------------------------------------------------|----------------------------------------------------------------------------------------------------|----------------------------|----------------------------------------------------------------------------------------------------|----------------------------------------------------------------------------------------------------|----------------------------------------------------------------------------------------|----------------------------------------------------------------------------------------------------|-------------------------------------------------------|--------------------------------------------------------------|-------------------------------------------------------------------|--------------------------------------------------------------|---------------------------------------------------|----------------------------------------|--------------------------------------------------------------------|-----|
| 1                                       | STORE                                                                                                    | 107                                                                                                    | Aquatreat                                                                                                    | 80                                                                                                    | PH B                                                                            | ooster Ch                                                                              | emicals                                                                               | Kgs                                                                                                    | 3                          | 638                                                                                                    | Trading I                                                                                                    | tems                                                                                   | Wat                                                                                                    | ter Treatm                                            | ient Chemi                                                   | cals                                                              | 0                                                            |                                                   |                                        | 100                                                                |     |
| 2                                       | FACTORY                                                                                                    | 107                                                                                                    | Aquatreat                                                                                                    | 80                                                                                                    | PH B                                                                            | ooster Ch                                                                              | emicals                                                                               | Kgs                                                                                                    | 1                          | 190                                                                                                    | Trading I                                                                                                    | tems                                                                                   | Wat                                                                                                    | ter Treatm                                            | ient Chemi                                                   | cals                                                              | 0                                                            |                                                   |                                        | 100                                                                |     |
| 5                                       | RETAIL STORE                                                                                                    | 107                                                                                                    | Aquatreat                                                                                                    | 80                                                                                                    | PH B                                                                            | ooster Ch                                                                              | emicals                                                                               | Kgs                                                                                                    | 1                          | 199                                                                                                    | Trading I                                                                                                    | tems                                                                                   | Wat                                                                                                    | ter Treatm                                            | ient Chemi                                                   | cals                                                              | 0                                                            |                                                   |                                        | 100                                                                |     |
| 4 1                                     |                                                                                                    |                                                                                                    |                                                                                                    |                                                                                                    |                                                                                 |                                                                                        |                                                                                       |                                                                                                    |                            |                                                                                                    |                                                                                                    |                                                                                        |                                                                                                    |                                                       |                                                              |                                                                   |                                                              |                                                   |                                        | ~                                                                  |     |
| 1.1                                     | urchase                                                                                                    | 9                                                                                                    |                                                                                                    |                                                                                                    |                                                                                 |                                                                                        | 1. S                                                                                  | ales                                                                                                    |                            |                                                                                                    |                                                                                                    |                                                                                        |                                                                                                    | SKr                                                   | NO N                                                         | VISE B                                                            | SIN S                                                        | STC                                               | CK                                     |                                                                    |     |
| #                                       | TRDATE                                                                                                    | REFNO                                                                                                    | REMARKS                                                                                                    | ITEMID                                                                                                    | REC                                                                             | RATE                                                                                   | 1. S<br>#                                                                             | ales                                                                                                    | REFNO                      | REMARKS                                                                                                    | ITEMID                                                                                                    | 155                                                                                    | RATE                                                                                                    | SRP<br>#                                              | NO V<br>srno                                                 | STORENAME                                                         | BIN S                                                        | RACK                                              | ВАУ                                    | LEVELS                                                             |     |
| #<br>874                                | TRDATE           18/11/2019           12:25:31                                                                                                    | REFNO<br>Bill no<br>3                                                                                                    | REMARKS<br>PURCHASE<br>INVOICE                                                                                                    | <b>ITEMID</b><br>107                                                                                                    | REC<br>150                                                                      | <b>кате</b><br>36                                                                      | 1. S<br>#<br>858                                                                      | ales<br>TRDATE<br>13/11/2019<br>11:34:23                                                                                                    | <b>REFNO</b><br>SI/1/19-20 | REMARKS<br>SALES<br>INVOICE                                                                                                    | <b>ITEMID</b><br>107                                                                                                    | <b>155</b><br>35                                                                       | <b>RATE</b><br>32.5172                                                                                                    | <b>SRN</b><br>#<br>3                                  | SRNO<br>2223                                                 | STORE                                                             | BINID<br>107                                                 | RACK                                              | BAY<br>1                               | LEVELS<br>6                                                        |     |
| #<br>874<br>880                         | Image: With Section 12:25:31           20/11/2019                                                                                                    | REFNO       Bill no       bill no                                                                                                    | REMARKS<br>PURCHASE<br>INVOICE<br>PURCHASE                                                                                                    | <b>ITEMID</b><br>107<br>107                                                                                                    | REC<br>150<br>300                                                               | <b>RATE</b><br>36<br>32                                                                | <b>1. S</b><br>#<br>858<br>865                                                        | <b>TRDATE</b><br>13/11/2019<br>11:34:23<br>14/11/2019                                                                                                    | <b>REFNO</b><br>SI/1/19-20 | REMARKS<br>SALES<br>INVOICE<br>SALES                                                                                                    | <b>ITEMID</b><br>107<br>107                                                                                                    | <b>ISS</b><br>35<br>3                                                                  | <b>RATE</b><br>32.5172<br>32.5172                                                                                                    | <b>*</b><br>3<br>9554                                 | <b>SRNO</b><br>2223<br>2225                                  | STORE<br>FACTORY                                                  | BINID<br>107<br>107                                          | RACK<br>2<br>2                                    | <b>BAY</b><br>1                        | <b>LEVELS</b><br>6<br>6                                            |     |
| #<br>874<br>880                         | Image: With Section 2017           TRDATE           18/11/2019           12:25:31           20/11/2019           11:14:49                                                                                                    | REFNO     Bill no     bill no     5                                                                                                    | REMARKS<br>PURCHASE<br>INVOICE<br>PURCHASE<br>INVOICE                                                                                            | <b>ттемио</b><br>107<br>107                                                                                                    | <b>REC</b> 150 300                                                              | <b>RATE</b><br>36<br>32                                                                | <b>1. S</b><br>#<br>858<br>865                                                        | <b>TRDATE</b><br>13/11/2019<br>11:34:23<br>14/11/2019<br>12:48:02                                                                                                    | <b>REFNO</b><br>SI/1/19-20 | REMARKS<br>SALES<br>INVOICE<br>SALES<br>INVOICE                                                                                                    | <b>ттемір</b><br>107<br>107                                                                                                    | <b>ISS</b><br>35<br>3                                                                  | <b>RATE</b><br>32.5172<br>32.5172                                                                                                    | <b>#</b><br>3<br>9554<br>9558                         | <b>SRNO</b><br>2223<br>2225<br>6878                          | STORE<br>FACTORY<br>STORE                                         | BINID<br>107<br>107<br>107                                   | <b>каск</b><br>2<br>2<br>2                        | <b>BAY</b><br>1<br>1                   | <b>LEVELS</b> 6 6 6 6                                              |     |
| #<br>874<br>880<br>1091                 | Image: wide wide wide wide wide wide wide wide                                                                                                    | REFNO       Bill no       bill no       bill no       bill no                                                                                                    | REMARKS<br>PURCHASE<br>INVOICE<br>PURCHASE<br>INVOICE<br>PurchaseInvoice                                                                         | ITEMID           107           107           107           107                                                                                                    | REC           150           300           1                                     | RATE           36           32           130                                           | 1. S<br>#<br>858<br>865<br>872                                                        | <b>TRDATE</b><br>13/11/2019<br>11:34:23<br>14/11/2019<br>12:48:02<br>18/11/2019<br>11:39:04                                                                                                    | <b>REFNO</b><br>SI/1/19-20 | REMARKS<br>SALES<br>INVOICE<br>SALES<br>INVOICE<br>SALES<br>INVOICE                                                                                                    | <b>ттемио</b><br>107<br>107                                                                                                    | ISS           35           3           85.5                                            | RATE           32.5172           32.5172           32.5172                                                                                      | #<br>3<br>9554<br>9558<br>9560                        | SRNO<br>2223<br>2225<br>6878<br>12345                        | STORENAME<br>STORE<br>FACTORY<br>STORE<br>STORE                   | <b>BINID</b> 107 107 107 107 107                             | <b>RACK</b> 2 2 2 2 2                             | <b>BAY</b> 1 1 1 1                     | LEVELS           6           6           6           6           6 |     |
| #<br>874<br>880<br>1091                 | Image: With State State S | REFNO           Bill no           bill no           bill no           bill no           bill no           bill no                                                                                                    | REMARKS<br>PURCHASE<br>INVOICE<br>PURCHASE<br>INVOICE<br>PurchaseInvoice<br>PurchaseInvoice                                                      | ITEMID           107           107           107           107           107                                                                                                    | REC           150           300           1           1                         | RATE           36           32           130           140                             | 1. S<br>#<br>858<br>865<br>872<br>876                                                 | <b>TRDATE</b><br>13/11/2019<br>11:34:23<br>14/11/2019<br>12:48:02<br>18/11/2019<br>11:39:04<br>18/11/2019<br>12:54:24                                                                                                    | REFNO<br>SI/1/19-20        | REMARKS<br>SALES<br>INVOICE<br>SALES<br>INVOICE<br>SALES<br>INVOICE                                                                                                    | <b>ттемію</b><br>107<br>107<br>107<br>107                                                                                                    | ISS           35           3           85.5           64.5                             | RATE           32.5172           32.5172           32.5172           32.5172           32.5172                                                  | #<br>3<br>9554<br>9558<br>9560<br>9561                | SRNO<br>2223<br>2225<br>6878<br>12345<br>2456                | STORENAME<br>STORE<br>FACTORY<br>STORE<br>STORE<br>STORE          | <b>BINID</b><br>107<br>107<br>107<br>107<br>107<br>107       | <b>RACK</b> 2 2 2 2 2 2 2 2 2 2 2 2 2 2 2 2 2 2 2 | BAY<br>1<br>1<br>1<br>1<br>1           | LEVELS<br>6<br>6<br>6<br>6<br>6<br>6<br>6                          |     |
| #<br>874<br>880<br>1091<br>1092<br>1093 | Image: style="text-align: center;">VIRCHASS           TRDATE         18/11/2019           12:25:31         20/11/2019           11:14:49         02/04/2020           15:40:21         02/04/2020           15:48:48         02/04/2020           15:48:51         02/04/2020                                                                                                    | REFNO           Bill no           bill no           bill no           bill no           bill no           bill no           bill no           bill no                                                                                                    | REMARKS<br>PURCHASE<br>INVOICE<br>PURCHASE<br>INVOICE<br>PurchaseInvoice<br>PurchaseInvoice                                                      | TTEMID           107           107           107           107           107           107           107                                                                                     | REC           150           300           1           1                         | RATE           36           32           130           140           150               | 1. S<br>#<br>858<br>865<br>872<br>876<br>879                                          | <b>IRDATE</b> 13/11/2019           11:34:23           14/11/2019           12:48:02           18/11/2019           11:39:04           18/11/2019           12:54:24           19/11/2019           11:2:10                                      | REFNO<br>SI/1/19-20        | REMARKS<br>SALES<br>INVOICE<br>SALES<br>INVOICE<br>SALES<br>INVOICE<br>SALES<br>INVOICE                                                                                  | <b>ттемио</b><br>107<br>107<br>107<br>107<br>107                                                                                                    | ISS           35           3           64.5           50                               | RATE           32.5172           32.5172           32.5172           32.5172           32.5172           32.5172           32.5172           36 | #<br>3<br>9554<br>9556<br>9560<br>9561<br>9562        | <b>SRNO</b><br>2223<br>2225<br>6878<br>12345<br>2456<br>2467 | STORENAME<br>STORE<br>FACTORY<br>STORE<br>STORE<br>STORE<br>STORE | ВІМІ S<br>ВІМІО<br>107<br>107<br>107<br>107<br>107<br>107    | <b>каск</b> 2 2 2 2 2 2 2 2 2 2 2 2 2 2 2 2 2 2 2 | BAY<br>1<br>1<br>1<br>1<br>1<br>1      | LEVELS<br>6<br>6<br>6<br>6<br>6<br>6<br>6                          |     |
| #<br>874<br>880<br>1091<br>1092<br>1093 | Image: Virtual state state stat | REFNO           Bill no           bill no           bill no           bill no           bill no           bill no           bill no           bill no           bill no           bill no           bill no           bill no           bill no           bill no | REMARKS       PURCHASE<br>INVOICE       PURCHASE       PURCHASE       PURCHASE       PurchaseInvoice       PurchaseInvoice       PurchaseInvoice | TTEMID           107           107           107           107           107           107           107           107           107           107           107           107           107 | REC           150           300           1           1           1           1 | RATE           36           32           130           140           150           160 | #           858           865           872           876           879           881 | <b>IRDATE</b> 13/11/2019           11:34:23           14/11/2019           12:48:02           18/11/2019           11:39:04           18/11/2019           12:54:24           19/11/2019           11:21:0           19/11/2019           11:22 | REFNO<br>SI/1/19-20        | REMARKS       SALES<br>INVOICE       SALES<br>INVOICE       SALES<br>INVOICE       SALES<br>INVOICE       SALES<br>INVOICE       SALES<br>INVOICE       SALES<br>INVOICE | <ul> <li>ттенио</li> <li>107</li> <li>107</li> <li>107</li> <li>107</li> <li>107</li> <li>107</li> <li>107</li> <li>107</li> <li>107</li> <li>107</li> </ul> | ISS           35           3           85.5           64.5           50           35.5 | RATE           32.5172           32.5172           32.5172           32.5172           36           36                                          | #<br>3<br>9554<br>9550<br>9560<br>9561<br>9562<br>BAT | <b>SRNO</b><br>2223<br>2225<br>6878<br>12345<br>2456<br>2467 | STORE<br>STORE<br>FACTORY<br>STORE<br>STORE<br>STORE<br>STORE     | BIND<br>107<br>107<br>107<br>107<br>107<br>107<br>107<br>SES | <b>RACK</b> 2 2 2 2 2 2 2 STC                     | BAY<br>1<br>1<br>1<br>1<br>1<br>1<br>1 | LEVELS<br>6<br>6<br>6<br>6<br>6<br>6                               |     |

Pradeep Jadhav STORE -